### **Thermo Scientific**

Heratherm General Protocol Trocken- und Wärmeschränke

OGS 60/100/180 OMS 60/100/180

#### Betriebsanleitung

50125534

17.03.11

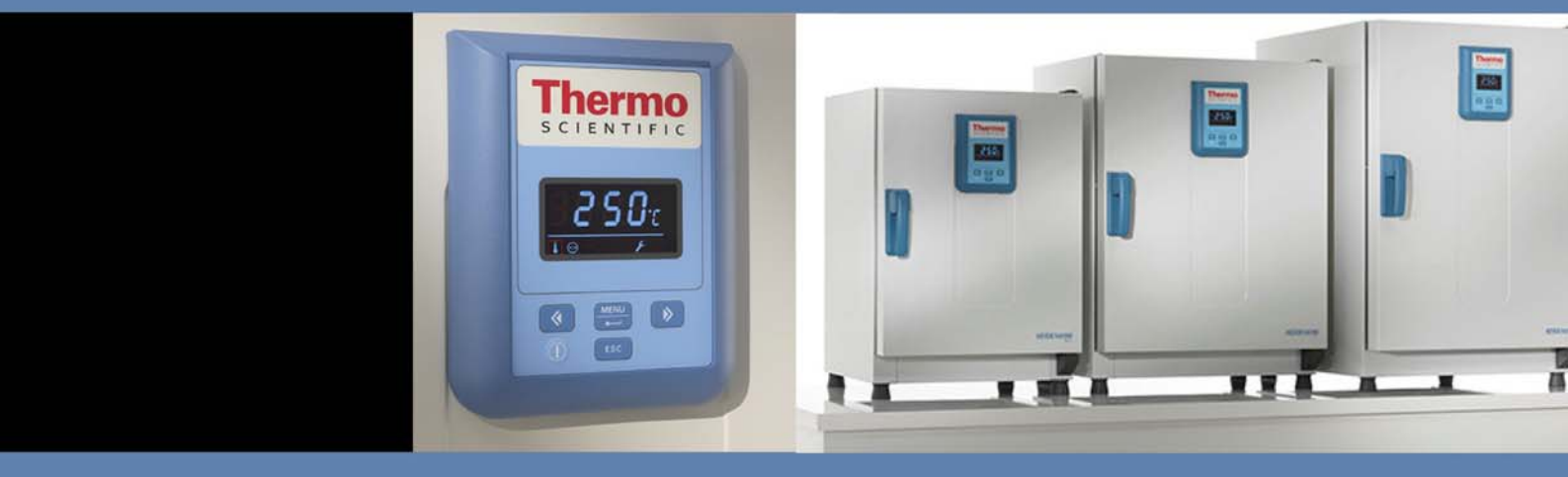

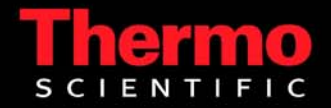

© 2011 Thermo Fisher Scientific Inc. Alle Rechte vorbehalten.

Diese Betriebsanleitung ist urheberrechtlich geschützt. Die dadurch begründeten Rechte, insbesondere der Nachdruck, die fotomechanische oder digitale Weiterverarbeitung oder Vervielfältigung, auch auszugsweise, sind nur mit schriftlicher Genehmigung der Thermo Electron LED GmbH erlaubt.

Diese Bestimmung berührt nicht die Vervielfältigung zur betriebsinternen Verwendung.

Der Inhalt der Betriebsanleitung kann jederzeit und ohne Ankündigung geändert werden. Für Übersetzungen in Fremdsprachen ist die deutsche Fassung dieser Betriebsanleitung verbindlich.

#### Warenzeichen

Heratherm <sup>'m</sup> ist ein eingetragenes Warenzeichen von Thermo Scientific. Thermo Scientific ist ein Marke der Thermo Fisher Scientific Inc. Alle anderen in der Betriebsanleitung genannten Marken sind ausschließliches Eigentum der betreffenden Hersteller.

Thermo Electron LED GmbH Robert-Bosch-Straße 1 D - 63505 Langenselbold Deutschland

Die Thermo Electron LED GmbH ist einen Tochtergesellschaft von: Thermo Fisher Scientific Inc. 81 Wyman Street Waltham, MA 02454 USA

Thermo Fisher Scientific Inc. stellt seinen Kunden dieses Dokument nach Erwerb eines Produktes für den Betrieb des Gerätes zur Verfügung. Dieses Dokument ist urheberrechtlich geschützt. Die Vervielfältigung auch auszugsweise - ist ohne schriftliche Zustimmung von Thermo Fisher Scientific Inc. verboten. Änderungen an den Inhalten dieses Dokuments bleiben auch ohne Vorankündigung jederzeit vorbehalten. Sämtliche in diesem Dokument enthaltenen technischen Angaben haben rein informatorischen Charakter und sind unverbindlich. Die in diesem Dokument enthaltenen Systemkonfigurationen und technischen Daten ersetzen etwaige frühere Angaben, die der Käufer erhalten hat.

Thermo Fisher Scientific Inc. erhebt keinen Anspruch auf die Vollständigkeit, Korrektheit und Fehlerfreiheit dieses Dokuments und haftet weder für hierin möglicherweise enthaltene Fehler oder Auslassungen noch für Folgeschäden, die sich aus der Verwendung dieses Dokuments ergeben, selbst wenn diese entsprechend den in diesem Dokument enthaltenen Angaben erfolgen sollte. Dieses Dokument ist nicht Bestandteil eines Kaufvertrages zwischen Thermo Fisher Scientific Inc. und einem Käufer. Dieses Dokument hat keinerlei Änderungseinfluss auf die Allgemeinen Verkaufsbedingungen, vielmehr haben die Allgemeinen Verkaufsbedingungen bei voneinander abweichenden Angaben in den Dokumenten in jedem Fall Vorrang.

# Inhaltsverzeichnis

| Kapitel 1 | Sicherheitshinweise                                       | 1-1 |
|-----------|-----------------------------------------------------------|-----|
| -         | Grundlegende Maßnahmen zum Betrieb                        |     |
|           | Hinweise für den sicheren Betrieb                         |     |
|           | Gewährleistung                                            |     |
|           | Erklärung der Sicherheitshinweise und Bildzeichen         |     |
|           | Sicherheitshinweise und Bildzeichen der Betriebsanleitung |     |
|           | Ergänzende Bildzeichen zu den Sicherheitshinweisen        |     |
|           | Zeichen am Gerät                                          |     |
|           | Verwendungszweck                                          |     |
|           | Bestimmungsgemäßer Gebrauch                               |     |
|           | Bestimmungswidriger Gebrauch                              |     |
|           | Normen und Richtlinien                                    |     |
| Kapitel 2 | Gerätelieferung                                           |     |
|           | Verpackung                                                |     |
|           | Lieferkontrolle                                           |     |
|           | Lieferumfang                                              |     |
| Kapitel 3 | Installation                                              |     |
|           | Umgebungsbedingungen                                      |     |
|           | Zwischenlagerung                                          |     |
|           | Raumbelüftung                                             |     |
|           | Einsatz mit Abluftanlagen                                 |     |
|           | Platzbedarf                                               |     |
|           | Transport                                                 |     |
|           | Stapelbausatz                                             |     |
|           | Stapelfüße montieren                                      |     |
|           | Stapeladapter montieren                                   |     |
|           | Kippsicherung montieren                                   |     |
| Kapitel 4 | Gerätebeschreibung                                        |     |
|           | Überblick Heratherm-Öfen Baureihe OGS                     |     |
|           | Überblick Heratherm-Öfen Baureihe OMS                     |     |
|           | Schutzeinrichtungen                                       |     |
|           | Nutzraumatmosphäre                                        |     |
|           | Sensorik                                                  |     |
|           | Datenkommunikations- und Alarmschnittstelle               |     |
|           | RS-232-Schnittstelle                                      |     |
|           | Netzanschluss                                             |     |
|           | Sicherungen                                               |     |

Ι

|                | Komponenten des Nutzraums                             |     |
|----------------|-------------------------------------------------------|-----|
|                | Innenbehälter                                         |     |
| Kapitel 5      | Inbetriebnahme                                        | 5-1 |
| -              | Regalsystem installieren                              |     |
|                | Erstinstallation                                      |     |
|                | Einbauen des Regalsystems                             |     |
|                | Nutzraum aufbereiten                                  |     |
|                | Tragprofile ein-/ausbauen (Baureihe OMS)              |     |
|                | Hinteres Luftleitblech ein-/ausbauen (Baureihe OMS)   |     |
|                | Seitliche Luftleitbleche ein-/ausbauen (Baureihe OGS) |     |
|                | Auflagebügel einsetzen                                |     |
|                | Drahtgitterhorden einschieben                         |     |
|                | Gerät nivellieren                                     |     |
|                | Netzanschluss                                         |     |
|                | Netzanschluss herstellen                              |     |
|                | RS 232-Schnittstelle anschließen                      | 5-9 |
|                | Verbinden des Ofens mit einem Rechner                 |     |
| Kapitel 6      | Betrieb                                               | 6-1 |
|                | Gerät vorbereiten                                     |     |
|                | Betrieb aufnehmen                                     |     |
| Kapitel 7      | Bedienung                                             | 7-1 |
|                | Gerät einschalten                                     |     |
|                | Gerät ausschalten bzw. außer Betrieb setzen           |     |
|                | Temperatur-Sollwert                                   |     |
|                | Timer                                                 |     |
|                | Timer stoppen                                         |     |
|                | Einstellungen                                         |     |
|                | Fehlerspeicher                                        |     |
|                | Kalibrierung                                          |     |
|                | Temperaturanzeigeeinheit<br>Konfiguration             |     |
| <b>K K L O</b> |                                                       |     |
| Kapitel 8      |                                                       |     |
|                | Ofen außer Betrieb nehmen                             |     |
| Kapitel 9      | Reinigung und Desinfektion                            |     |
|                | Reinigung                                             |     |
|                | Reinigung der Außenflächen                            |     |
|                | Wisch- und Sprühdesinfektion                          |     |
|                | Manuelle Wisch- und Sprühdesinfektion vorbereiten     |     |
|                | Vordesinfektion                                       |     |
|                |                                                       |     |
| Kapitel 10     | Instandhaltung                                        |     |
|                | Wartup mintorealla                                    |     |
|                | wartungsintervalle                                    |     |
|                | 1 urdichtung wechseln                                 |     |

|            | Austausch der Netzanschlussleitung    |      |
|------------|---------------------------------------|------|
|            | Reparaturrückläufe                    |      |
| Kapitel 11 | Entsorgung                            |      |
|            | Übersicht der verwendeten Materialien |      |
|            | WEEE Einhaltung                       |      |
| Kapitel 12 | Fehlercodes                           | 12-1 |
| Kapitel 13 | Alarmkontakt anschließen              |      |
|            | Funktionsbeschreibung                 |      |
|            | Technische Daten des Alarmrelais      |      |
|            | Anschlussbeispiel                     |      |
| Kapitel 14 | Technische Daten                      | 14-1 |
| Kapitel 15 | Ersatzteile und Zubehör               | 15-1 |
| Kapitel 16 | Gerätebuch                            |      |
| Kapitel 17 | Kontaktdaten                          | 17-1 |

Inhaltsverzeichnis

# Abbildungsverzeichnis

| Abbildung 3-1  | Maße und erforderliche Seitenabstände des Ofens                  | 3-3  |
|----------------|------------------------------------------------------------------|------|
| Abbildung 3-2  | Hebepunkte                                                       |      |
| Abbildung 4-1  | Frontansicht Ofen Baureihe OGS                                   | 4-2  |
| Abbildung 4-2  | Rückansicht Ofen Baureihe OGS                                    | 4-3  |
| Abbildung 4-3  | Frontansicht Ofen Baureihe OMS                                   |      |
| Abbildung 4-4  | Rückansicht Ofen Baureihe OMS                                    | 4-5  |
| Abbildung 4-5  | Einbauort des Sensors - Baureihen OGS und OMS                    | 4-6  |
| Abbildung 4-6  | Signalschnittstellen und Netzanschluss                           | 4-7  |
| Abbildung 4-7  | Regalsystem- Ofen Baureihe OGS                                   | 4-8  |
| Abbildung 4-8  | Regalsystem - Ofen Baureihe OMS                                  | 4-9  |
| Abbildung 5-1  | Einsetzen der Haltefeder in das Tragprofil                       | 5-1  |
| Abbildung 5-2  | Baureihe OGS - Einbauen des Regalsystems                         | 5-2  |
| Abbildung 5-3  | Baureihe OMS - Einbauen des Regalsystems                         | 5-2  |
| Abbildung 5-4  | Einbau der Tragprofile                                           | 5-3  |
| Abbildung 5-5  | Einbauen des hinteren Luftleitblechs                             | 5-4  |
| Abbildung 5-6  | Ausbauen des Bodenblechs                                         | 5-5  |
| Abbildung 5-7  | Nach Entfernen des Bodenblechs                                   | 5-5  |
| Abbildung 5-8  | Entfernen des seitlichen Luftleitblechs                          | 5-6  |
| Abbildung 5-9  | Einbauen der Auflagebügel                                        | 5-7  |
| Abbildung 5-10 | Drahtgitterhorde                                                 | 5-7  |
| Abbildung 5-11 | Netzanschlussbuchse                                              | 5-9  |
| Abbildung 7-1  | Bedienfeld bei Heratherm-Öfen der Baureihe OGS und Baureihe OMS  | 7-1  |
| Abbildung 10-1 | Austausch der Türdichtung (Beispiel zeigt Ofen der Baureihe OMH) | 10-3 |
| Abbildung 13-1 | Anschlussbeispiel für den Alarmkontakt                           |      |

**Thermo Scientific** 

Heratherm i

A

Abbildungsverzeichnis

# Sicherheitshinweise

### Grundlegende Maßnahmen zum Betrieb

Diese Betriebsanleitung beschreibt die Heratherm Öfen.

Die Heratherm Öfen sind nach dem aktuellen Stand der Technik gefertigt und wurden vor der Auslieferung auf einwandfreie Funktion geprüft. Dennoch können von diesem Gerät Gefahren ausgehen, vor allem dann, wenn es unsachgemäß und nicht wie für den bestimmungsgemäßen Gebrauch vorgesehen, verwendet wird. Zur Unfallverhütung sind deshalb die folgenden Verfahrensweisen zu berücksichtigen:

- Die Heratherm Öfen dürfen nur von eingewiesenem und autorisiertem Personal bedient werden.
- Die Heratherm Öfen dürfen nur in Betrieb genommen werden, wenn zuvor die vorliegende Betriebsanleitung vollständig gelesen und verstanden wurde.
- Für Personal, das mit diesem Gerät arbeitet, sind auf der Grundlage dieser Betriebsanleitung, der gültigen Sicherheitsdatenblätter, der betrieblichen Hygienerichtlinien und der entsprechenden Technischen Regeln vom Betreiber schriftliche Verfahrensanweisungen zu erstellen, insbesondere:
  - welche Schutzmaßnahmen bei der Bearbeitung bestimmter Agenzien einzuhalten sind,
  - welche Maßnahmen bei Unfällen zu ergreifen sind.
- Instandsetzungsarbeiten am Gerät dürfen nur von ausgebildetem und autorisiertem Fachpersonal ausgeführt werden.
- Der Inhalt dieser Betriebsanleitung kann jederzeit und ohne Ankündigung geändert werden.
- Für Übersetzungen in Fremdsprachen ist die deutsche Fassung dieser Betriebsanleitung verbindlich.
- Bewahren Sie die Betriebsanleitung in der Nähe des Gerätes auf, damit jederzeit Sicherheitshinweise und wichtige Informationen zur Bedienung nach geschlagen werden können.
- Bei Fragen, die nach Ihrer Auffassung in dieser Betriebsanleitung nicht ausführlich genug behandelt werden, wenden Sie sich zu Ihrer eigenen Sicherheit an die Thermo Electron LED GmbH.

## Hinweise für den sicheren Betrieb

Die folgenden Hinweise sind beim Betrieb der Heratherm Öfen zu beachten:

- Zulässige Last des Gesamtgerätes und insbesondere der Einlagen beachten (siehe "Technische Daten" auf Seite 13-1).
- Boden des Innenraums nicht beschicken, da Überhitzungsgefahr des eingebrachten Gutes besteht.
- Das Gut gleichmäßig verteilen und nicht zu nah an die Wände im Innenraum einbringen, um eine gute Temperaturverteilung zu erreichen.
- Die Heratherm Öfen dürfen nicht mit Substanzen beschickt werden, welche die Fähigkeit der verfügbaren Laboreinrichtungen und persönlichen Schutzausrüstungen überfordern, einen ausreichendem Schutz für Anwender und Dritte zu gewährleisten.
- Die Türdichtung ist monatlichauf Funktion und Schäden zu überprüfen.
- Es dürfen keine Proben mit gesundheitsgefährlichen chemischen Substanzen verarbeitet werden, die durch Undichtigkeiten des Gerätes in die Umgebungsluft freigesetzt werden oder auf Teile des Heratherm Ofens korrodierend bzw. auf andere Art und Weise schädigend wirken können.

### Gewährleistung

Die Thermo Electron LED GmbH gewährleistet die Sicherheit und die Funktionstüchtigkeit der Heratherm Öfen nur unter der Bedingung dass:

- die Geräte ausschließlich für den bestimmungsgemäßen Gebrauch eingesetzt werden und gemäß den Angaben dieser Betriebsanleitung bedient und instand gehalten werden,
- keine baulichen Veränderungen am Gerät vorgenommen werden,
- nur originale und von Thermo Electron LED GmbH zugelassene Ersatzteile oder Zubehöre verwendet werden (die Verwendung von Ersatzteilen von Fremdanbietern ohne Zulassung durch Thermo Scientific führt zum Erlöschen der Gewährleistungsansprüche),
- Inspektionen und Wartungsarbeiten entsprechend den vorgegebenen Zeitintervallen durchgeführt werden,
- nach allen Instandsetzungsarbeiten eine Installationsprüfung durchgeführt wird.

Der Gewährleistungszeitraum beginnt mit der Auslieferung des Gerätes an den Besteller.

# Erklärung der Sicherheitshinweise und Bildzeichen

### Sicherheitshinweise und Bildzeichen der Betriebsanleitung

| <b>GEFAHR</b>                                                                                                    |
|----------------------------------------------------------------------------------------------------|
| Bezeichnet eine Gefahrensituation, die zu Tod oder schwerer Verletzung führt,<br>wenn sie nicht vermieden wird.         |
| <b>WARNUNG</b>                                                                                                    |
| Bezeichnet eine Gefahrensituation, die zu Tod oder schwerer Verletzung führen<br>könnte, wenn sie nicht vermieden wird. |
| VORSICHT                                                                                                    |
| Bezeichnet eine Situation, die zu Sachschaden führen könnte, wenn sie nicht vermieden wird.                             |
| HINWEIS                                                                                                    |
| Gibt Anwendungstipps und nützliche Informationen.                                                                       |

## Ergänzende Bildzeichen zu den Sicherheitshinweisen

|   | Schutzhandschuhe tragen!   |
|---|----------------------------|
| B | Schutzbrille tragen!       |
| 4 | Gefährliche Flüssigkeiten! |
|   | Stromschlag!               |
|   | Heiße Oberflächen!         |
|   | Feuergefahr!               |
|   | Explosionsgefahr!          |
|   | Erstickungsgefahr!         |

### Zeichen am Gerät

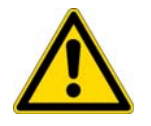

Betriebsanleitung beachten

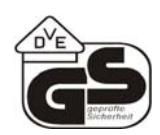

VDE-geprüfte Sicherheit

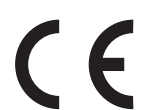

CE-Konformitätskennzeichnung: bestätigt die Konformität gemäß den Richtlinien der EU

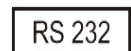

RS-232-Schnittstelle

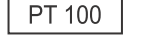

NC PE NO COM

PT100-Sensorelement - Zubehör

Alarmkontakt

## Verwendungszweck

### Bestimmungsgemäßer Gebrauch

Die Heratherm Öfen sind Laborgeräte für wärmetechnische Anwendungen. Die Geräte ermöglichen die exakte Regelung der Temperatur im Innenraum.

Wärmebehandlung von Proben oder Gütern mit Arbeitstemperaturen von 50 °C bis 250 °C, z.B. zum Trocknen, Altern, Analysieren, Aufschließen, Einbrennen, Oxidieren, Reduzieren und Vorwärmen.

Heratherm Öfen sind zur Aufstellung und zum Betrieb in folgenden Einsatzbereichen vorgesehen:

- Wärmebehandlung unter reduzierter oder modifizierter Atmosphäre,
- Trocknen von Gütern.

### Bestimmungswidriger Gebrauch

Zur Vermeidung von Explosionsgefahren darf der Ofen nicht mit Geweben, Stoffen oder Flüssigkeiten als Proben beschickt werden, die:

- leicht entflammbar oder explosiv sind,
- deren freigesetzte Dämpfe oder Stäube in Verbindung mit Luft brennbare oder explosive Gemische bilden,
- die Gifte freisetzen,
- eine feuchte Atmosphäre erzeugen,
- Stäube bilden,
- exotherme Reaktionen verursachen,
- für pyrotechnische Zwecke vorgesehen sind,
- die zulässige Hordenlast überschreiten.

### Normen und Richtlinien

Das Gerät entspricht den Sicherheitsanforderungen folgender Normen und Richtlinien:

- DIN EN 61010 1, DIN EN 61010 2 010
- Niederspannungsrichtlinie 2006/95/EG
- EMV-Richtlinie 2004/108/EG

In anderen Ländern sind die entsprechenden nationalen Vorschriften bindend.

# Gerätelieferung

## Verpackung

Die Heratherm Öfen werden in einer stabilen Verpackungskiste geliefert. Sämtliche Verpackungsmaterialien können getrennt werden und sind wiederverwertbar:

Verpackungsmaterialien

| Verpackungskarton:    | Altpapier                   |
|-----------------------|-----------------------------|
| Kunststoffschaumteil: | Styropor (FCKW-frei)        |
| Palette:              | chemisch unbehandeltes Holz |
| Verpackungsfolie:     | Polyethylen                 |
| Verpackungsbänder:    | Polypropylen                |

## Lieferkontrolle

Überprüfen Sie sofort nach Anlieferung des Gerätes:

- die Vollständigkeit der Lieferung,
- den Lieferzustand des Gerätes.

Ist die Lieferung unvollständig oder sind Transportschäden an Gerät und Verpackung, insbesondere Schäden durch Feuchtigkeit und Wasser, feststellbar, informieren Sie umgehend den Spediteur, sowie den technischen Support von Thermo Scientific.

| <b>WARNUNG</b>                                                                                                    | Verletzungsgefahr |
|----------------------------------------------------------------------------------------------------|-------------------|
| Für den Fall, dass sich im beschädigten Bereich oder anders<br>am Gerät scharfe Kanten gebildet haben, sind alle notwendig<br>Vorsichtsmaßnahmen zum Schutz des mit der Handhabung o<br>Gerätes befassten Personen zu treffen. So ist z.B. dafür zu<br>sorgen, dass die betreffenden Personen Schutzhandschuhe |                   |

2

# Lieferumfang

### Öfen

| Mitgelieferte Gerätekomponenten (Stück) | Baureihe OGS | Baureihe OMS |
|-----------------------------------------|--------------|--------------|
| Drahtgitterhorde                        | 2            | 2            |
| Tragprofil für Einlageblech             | 0            | 2            |
| Auflagebügel                            | 4            | 4            |
| Netzkabel                               | 1            | 1            |
| Clipsfedern                             | 0            | 2            |
| Betriebsanleitung                       | 1            | 1            |
| Kurzanleitung                           | 1            | 1            |

# Installation

### Umgebungsbedingungen

Heratherm Öfen dürfen nur an Aufstellungsorten betrieben werden, welche die unten aufgeführten Umgebungsbedingungen erfüllen:

#### Anforderungen an Aufstellungsort

- Zugluftfreier und trockener Aufstellungsort in Innenräumen.
- Die Staubbelastung sollte der Verschmutzungsklasse 2 nach EN 61010-1 entspechen. Die Verwendung der Heratherm Öfen in Atmosphären mit leitfähigen Stäuben ist unzulässig.
- Die Mindestabstände zu angrenzenden Flächen nach allen Seiten müssen eingehalten werden, siehe "Platzbedarf" auf Seite 3-3.
- Der Betriebsraum muss mit einer geeigneten Raumlüftung ausgestattet sein.
- Feste, ebene nicht brennbare Aufstellfläche; keine entzündlichen Materialien gegenüber der Rückwand des Ofens.
- Ein tragfähiger, vibrationsfreier Unterbau (Untergestell, Labortisch), welcher der Belastung durch die Gerätegewichte und Zuladung standhält (besonders beim Stapeln der Geräte).
- Die Heratherm Öfen sind für einen Betrieb an einem Standort auf max. 2000 m über NN ausgelegt.
- Umgebungstemperaturbereich von 18 °C bis 32 °C.
- Relative Luftfeuchte bis max. 80 % (besser 60-70 %), nicht kondensierend.
- Betauungen sind zu vermeiden, z.B. nach Ortswechseln oder Transporten. Sind Betauungen vorhanden, muss vor Anschluss oder Inbetriebnahme gewartet werden, bis die Feuchte getrocknet ist.
- Keine direkte Sonneneinstrahlung.
- Es dürfen keine Geräte mit hoher Wärmeabstrahlung in naher Umgebung installiert oder abgestellt sein.
- Um einen Betrieb ohne ausreichende Frischluftzufuhr zu vermeiden, ist zu kontrollieren, ob der Ansaugstutzen (optional mit Frischluftfilter) durch benachbarte Gegenstände zugebaut oder blockiert ist.
- Eventuelle Netzspannungsschwankungen dürfen ±10 % der Nennspannung nicht überschreiten.

- Transiente Überspannungen müssen sich im Rahmen der üblicherweise im Versorgungsnetz auftretenden Werte bewegen. Als Nennpegel der transienten Überspannung gilt die Stehstoßspannung nach Überspannungskategorie II der IEC 60364-4-443.
- Um im Kurzschlussfall den Ausfall mehrerer Geräte zu vermeiden, sollte die Installation eines separaten Leitungsschutzschalters für jeden einzelnen Ofen in Betracht gezogen werden.

### Zwischenlagerung

Wird der Ofen zwischengelagert (max. 4 Wochen), so kann die Umgebungstemperatur zwischen 20 °C - 60 °C liegen, bei einer relativen Luftfeuchte von max. 90%, nicht kondensierend.

### Raumbelüftung

Im Dauerbetrieb kann durch die Energieabgabe des Ofens eine Veränderung des Raumklimas entstehen.

- Den Ofen deshalb nur in ausreichend belüfteten Räumen aufstellen.
- Den Ofen nicht in unbelüfteten Nischen aufstellen.
- Bei Aufstellung mehrerer Geräte in einem Raum sind gegebenenfalls besondere Lüftungsmaßnahmen zu treffen
- Die Raumlüftung sollte eine technische Lüftung sein, die den Vorgaben von BGI/GUV-I 850-0 (Richtlinien für Laboratorien in Deutschland) entspricht, oder eine entsprechend leistungsstarke Lüftungsanlage.
- Für den Fall, dass im Betriebsraum häufig extrem hohe Temperaturen vorkommen, ist für eine thermische Übertemperaturschutzeinrichtung zu sorgen, welche die Auswirkungen von Übertemperaturen durch Abschalten der Stromversorgung mildert.

### Einsatz mit Abluftanlagen

Wird der Ofen an eine Abluftanlage angeschlossen, muss der Luftdurchsatz der Abluftanlage so eingestellt werden, dass die Temperaturverteilung im Nutzraum des Ofens unverändert bleibt und die Genauigkeit der Temperaturregelung nicht beeinträchtigt wird.

Vor der Verwendung von bereits im Gebäude vorhandenen Rohrleitungen zur Ableitung der heißen Abluft aus dem Ofen muss sichergestellt werden, dass die betreffenden Abluftrohre aus hitzebeständigem Material bestehen, damit sich diese nicht überhitzen, schmelzen und einen Brand verursachen können.

Die Außenflächen des Ofens und der Abluftrohre können heiß werden. Auf die Einhaltung der durch örtliche Bau- bzw. Brandschutzvorschriften vorgegebenen Sicherheitsabstände zu Wänden und Decken ist unbedingt zu achten. • Heiße Abluftrohre sind mit den entsprechenden Gefahrenzeichen für heiße Oberflächen zu kennzeichnen. Alternativ kann mit Zugangsbeschränkungen gearbeitet werden, um Verletzungsgefahren durch das Berühren heißer Oberflächen auszuschließen.

### Platzbedarf

Beim Aufstellen des Gerätes muss berücksichtigt werden, dass Installations- und Versorgungsanschlüsse frei zugänglich bleiben.

Bei den Angaben der seitlichen Abstände handelt es sich um Mindestabstände.

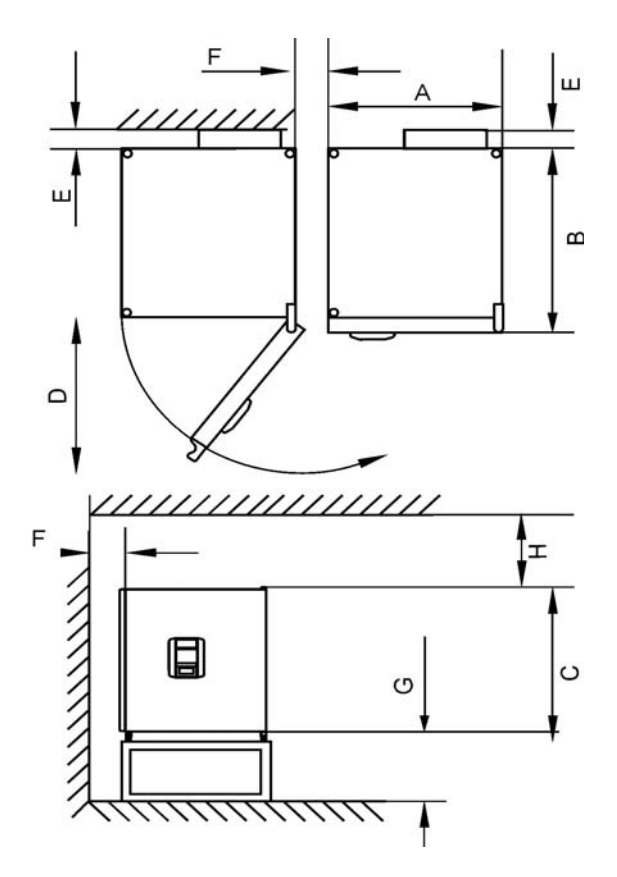

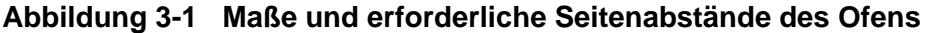

| Туре              | A<br>(mm/inch <sup>*</sup> ) | B<br>(mm/inch) | C<br>(mm/inch | D<br>(mm/inch) |
|-------------------|------------------------------|----------------|---------------|----------------|
| OGS 60 / OMS 60   | 530 / 20,8                   | 565 / 25,2     | 720 / 28,3    | 540 / 21,3     |
| OGS 100 / OMS 100 | 640 / 25,2                   | 565 / 25,2     | 820 / 32,3    | 650 / 25,6     |
| OGS 180 / OMS 180 | 640 / 25,2                   | 738/ 29,1      | 920 / 36,2    | 650 / 25,6     |

<sup>\*</sup>Bei den Maßangaben in Inch handelt es sich um gerundete Werte, die nur zur Information angegeben werden. Die Tiefe des Türgriffs bzw. der Display-Einheit (66 mm/2,6 Inch) ist nicht in die angegebene Gesamttiefe bzw. die Höhe der Verstellfüße (36 mm/1,4 Inch) nicht in die angegebene Gesamthöhe eingerechnet.

#### Tabelle 3-2 Erforderliche Seitenabstände

| E (mm)   | F (mm) | G (mm)   | H (mm) |
|----------|--------|----------|--------|
| 80 / 3,2 | 50 / 2 | 300 / 12 | 300    |

### Transport

Zum Transport darf das Gerät nicht an den Türen oder Anbauteilen angehoben werden.

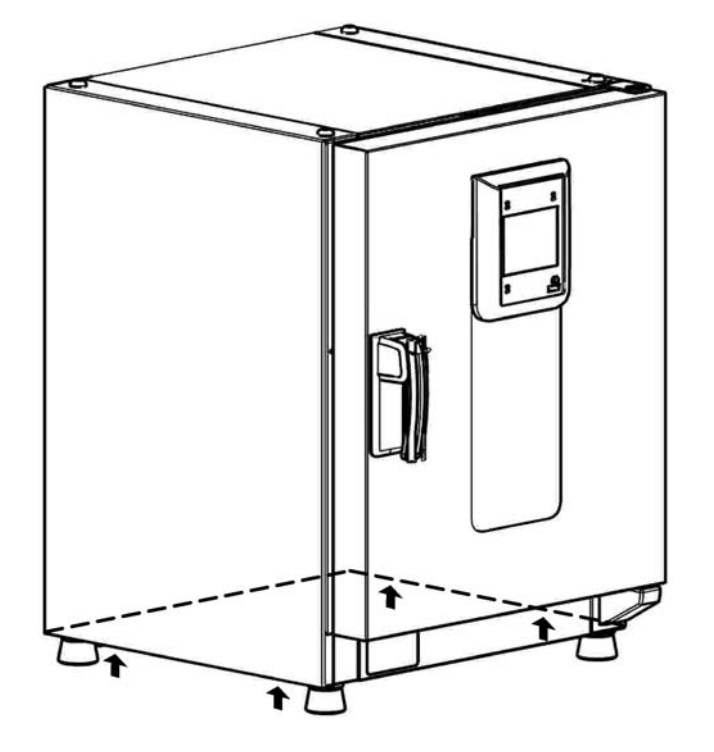

#### Abbildung 3-2 Hebepunkte

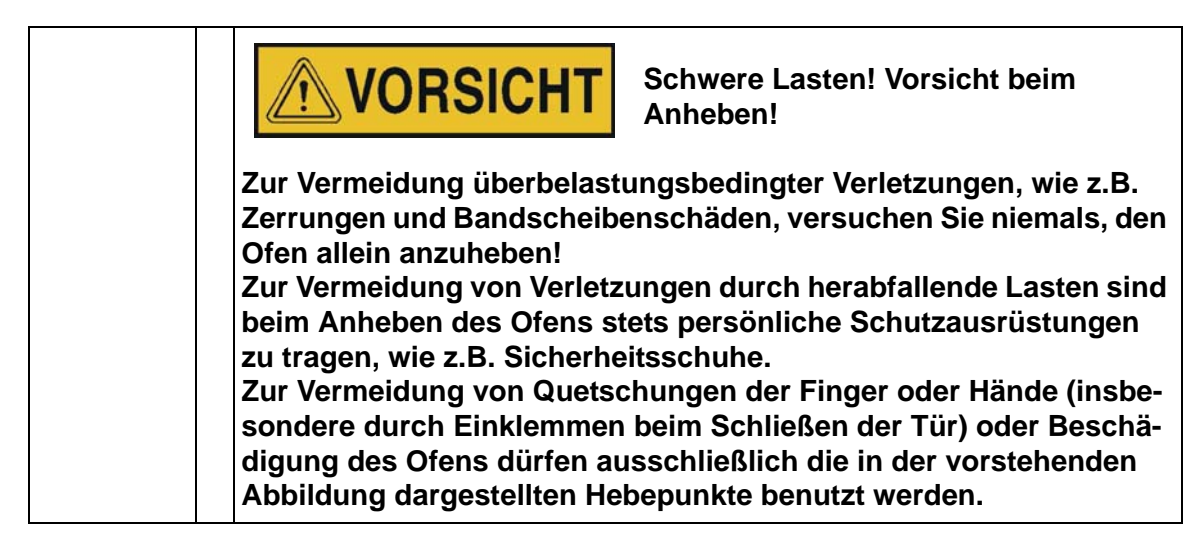

### Stapelbausatz

| Teilenummer | Beschreibung                 |
|-------------|------------------------------|
| 50126665    | Stapeladapter Heratherm 60L  |
| 50126666    | Stapeladapter Heratherm 100L |
| 50126667    | Stapeladapter Heratherm 180L |
|             |                              |

#### Lieferumfang:

1 Stapeladapter

1 Kippsicherung

1 Plastikbeutel mit 2 Stapelfüßen und 2 M4x16 Torx-Schrauben.

#### Erforderliches Werkzeug:

Schlitzschraubendreher 5,5x100 oder Torx-Schraubendreher 20x100.

## Stapelfüße montieren

Die linken und rechten Blindstopfen oben am Gerät entfernen.

Die Stapelfüße mit den im Lieferumfang enthaltenen Schrauben mit Hilfe eines Schlitz- oder Torx-Schraubendrehers montieren.

## Stapeladapter montieren

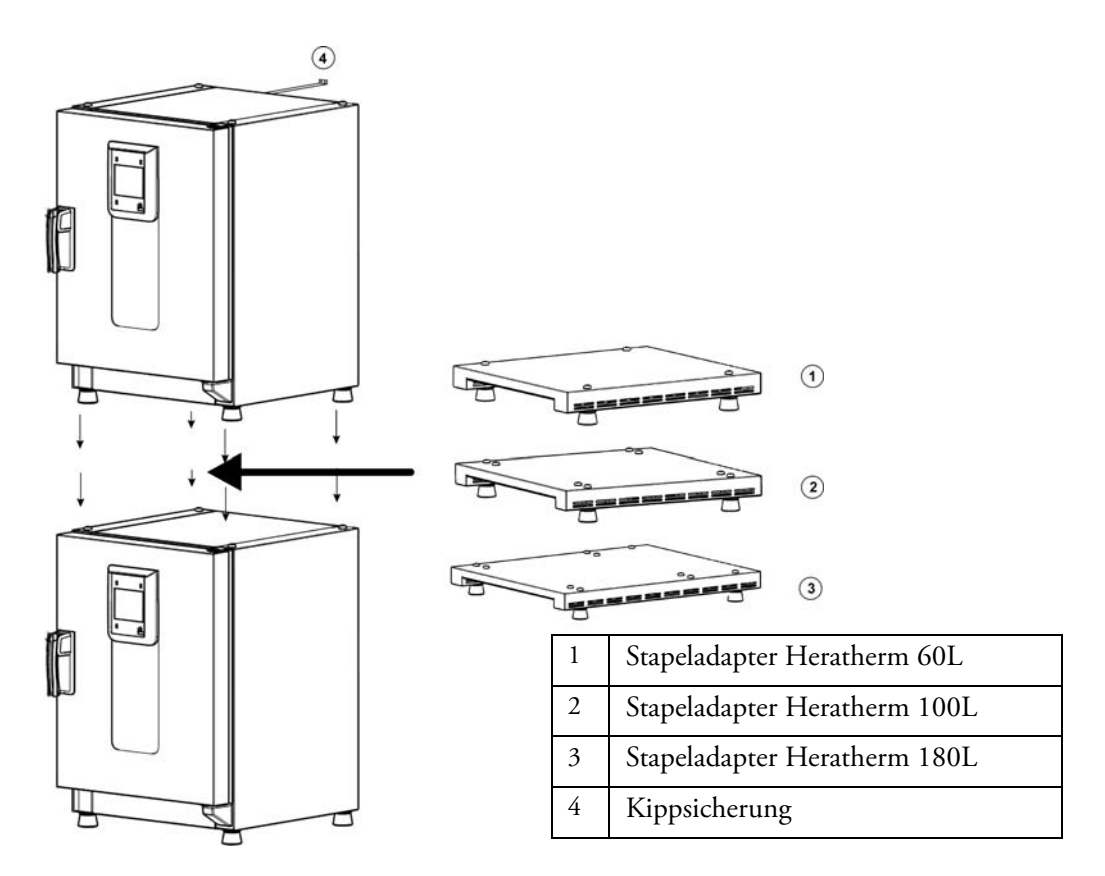

Beim Stapeln mit Stapeladapter gilt (die Zahlen geben das Volumen in Litern an):

- 60 oder 100 auf 180: Stapeladapter Heratherm 180L verwenden,
- 60 auf 100: Stapeladapter Heratherm100L verwenden,

Um ein Abrutschen und Herunterfallen des oberen Gerätes zu vermeiden, müssen die folgenden Voraussetzungen erfüllt sein, bevor die Geräte gestapelt werden dürfen:

- Es dürfen nur zwei Geräte gestapelt werden. Besitzen beide Geräte den gleichen Gehäusetyp, jedoch unterschiedliche Grundflächen, ist das Gerät mit der kleineren Grundfläche stets über dem Gerät mit der größeren Grundfläche zu positionieren.
- Das untere Gerät muss korrekt nivelliert sein.
- Den entsprechenden Stapeladapter positionieren.
- Die Nivellierfüße am oberen Gerät müssen vollständig eingeschraubt sein.
- Die Nivellierfüße am oberen Gerät müssen korrekt auf die Stapelelemente des Stapeladapters ausgerichtet und genau auf diese aufgesetzt werden.
- Die Kippsicherung muss am oberen Gerät montiert werden.

### **Kippsicherung montieren**

Die Kippsicherung befestigt bei gestapelten Geräten das oberste Gerät an der Wand. Die Kippsicherung wird stets an der dem Türanschlag gegenüberliegenden Seite montiert.

Die Befestigungsklammern der Kippsicherung an der einen Seite um ca. 90° nach unten und an der anderen Seite nach oben biegen.

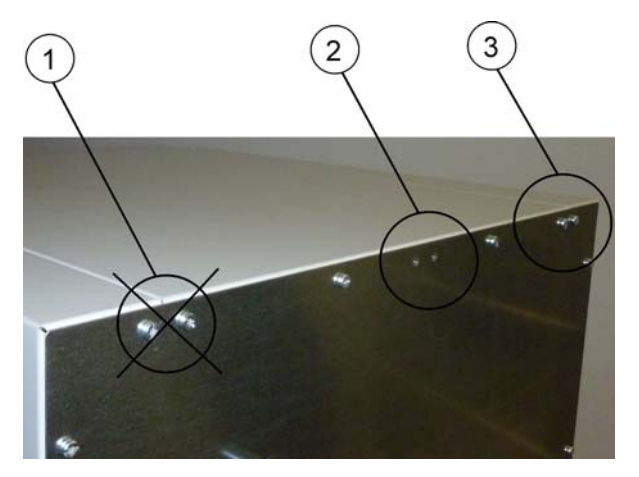

- 1. Position nicht verwenden, wenn sich auf dieser Seite der Anschlag für die Gerätetür befindet. Der Türanschlag rechts ist die Standardausführung.
- 2. Bevorzugte Position.
- 3. Alternative Position. Nicht verwenden, wenn die Tür links angeschlagen ist.

Schrauben entfernen. Wenn möglich, die bevorzugte Position verwenden.

Nach unten gebogenes Ende der Kippsicherung am Gerät befestigen (siehe Abbildung).

Das Gerät zur Kippsicherung in einem Winkel von ca. 90° +/- 20% ausrichten.

Darauf achten, dass die Stapelfüße des Gerätes nach korrekt auf dem unteren Gerät oder auf dem Stapeladapter positioniert sind.

Die Kippsicherung an der Wand befestigen.

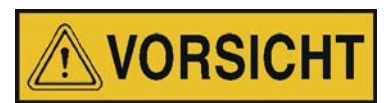

Tragfähigkeit von Gebäudeteilen

Die Kippsicherung an einem soliden Gebäudeelement befestigen, das die entsprechenden Traglasten aufnehmen kann.

Die Installation darf nur durch qualifiziertes Personal durchgeführt werden.

Die Verbindung zum Gebäude muss mit für die Beschaffenheit des jeweiligen Gebäudeteils geeigneten Schrauben und Dübeln aufgeführt werden.

Zusätzlich sind die folgenden Warnhinweise stets zu beachten.

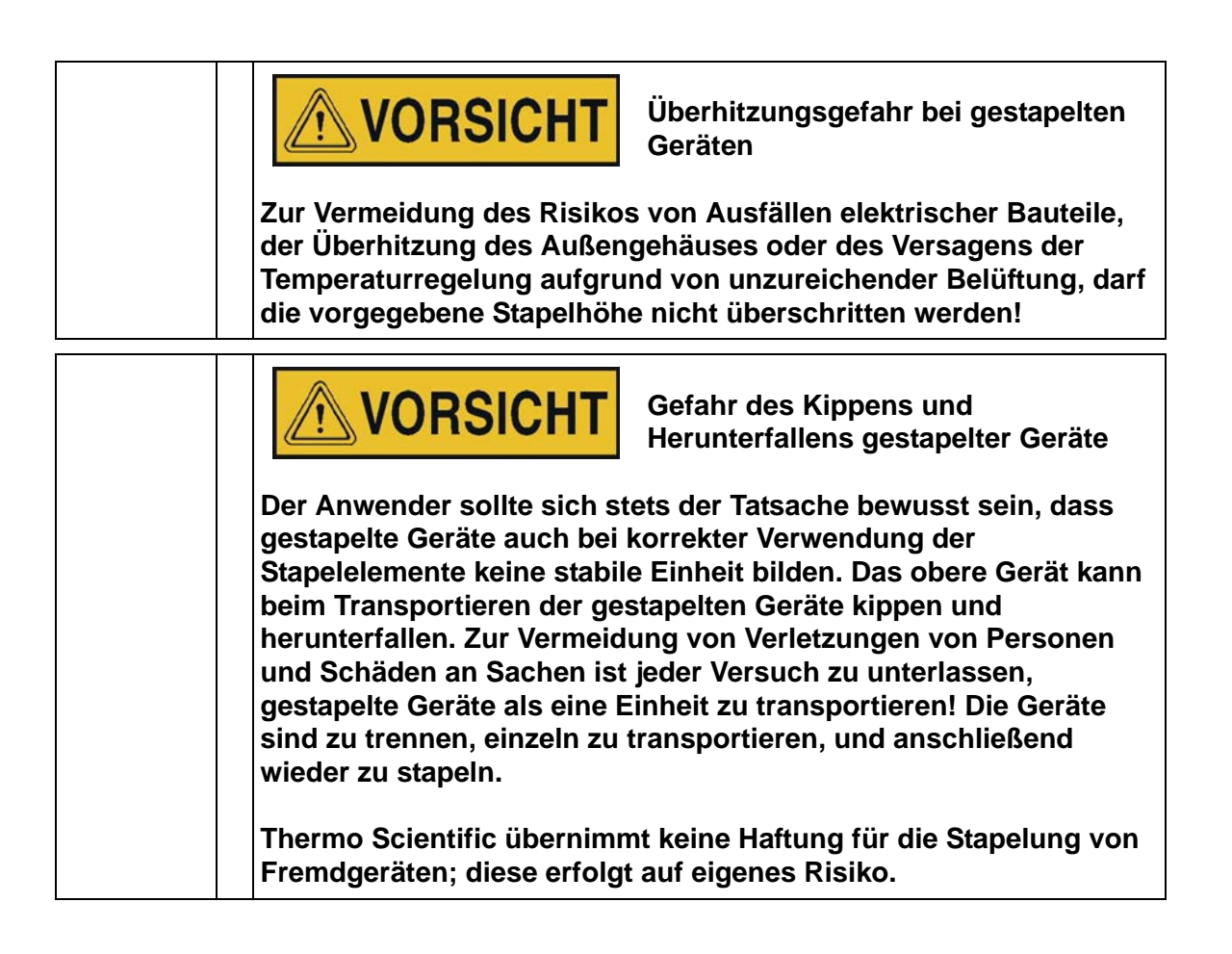

# Gerätebeschreibung

Dieser Abschnitt beschreibt die Heratherm-Öfen mit dem Standard-Sicherheitsangebot für den Kunden. Diese sind in zwei Ausführungen lieferbar, die sich nach dem verwendeten Konvektionsprinzip unterscheiden:

- Heratherm-Öfen der Baureihe OGS mit natürlicher Konvektion (siehe "Überblick Heratherm-Öfen Baureihe OGS" auf Seite 4-1).
- Heratherm-Öfen der Baureihe OMS mit mechanischer Konvektion (siehe "Überblick Heratherm-Öfen Baureihe OMS" auf Seite 4-3).

# Überblick Heratherm-Öfen Baureihe OGS

Die Heratherm-Öfen mit natürlicher Konvektion der Baureihe OGS (OGS = Kurzbezeichnung für <u>O</u>fen mit <u>G</u>ravitätskonvektion mit dem Standard-Sicherheitsangebot für den Kunden) werden mit folgender Ausstattung geliefert:

- genaue Regelung der Nutzraumtemperatur, einstellbar in Schritten von 1 Grad bis zu 250 °C/482 °F;
- eine mechanisch verstellbare Luftklappe zur Belüftung des Nutzraums, einstellbar über einen von außen zugänglichen Schieber;
- einen Count-Down-Timer für die Zeitsteuerung von Prozessen;
- zwei Drahtgitterhorden;

Die einzelnen Funktionsmerkmale der Öfen der Baureihe OGS sind nachfolgend in Abbildung 4-1 und Abbildung 4-2 dargestellt.

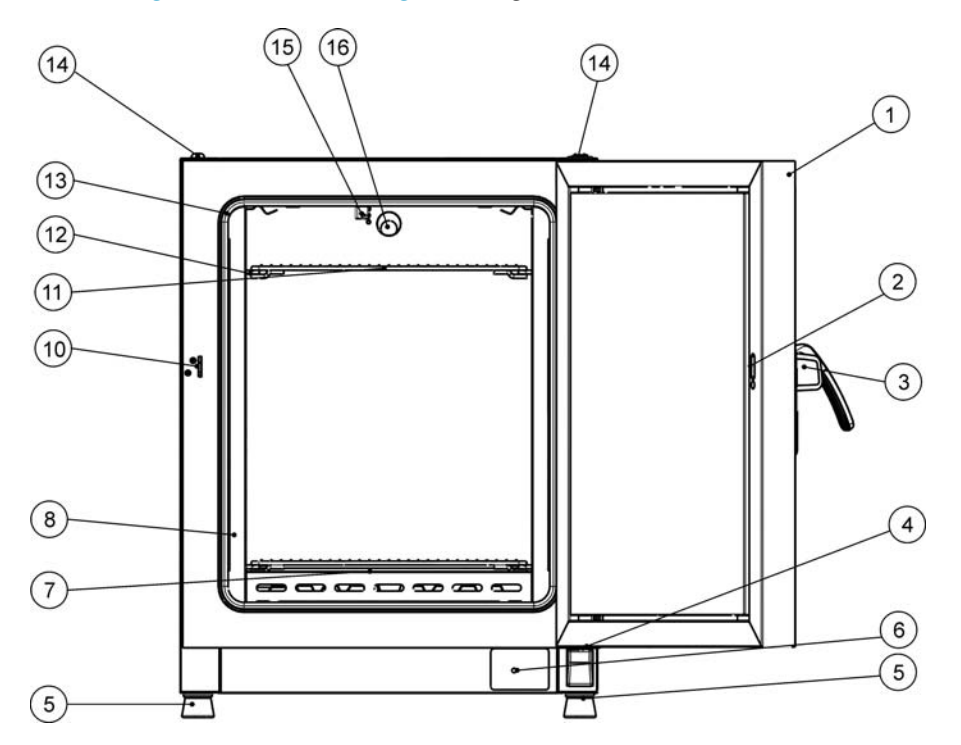

#### Abbildung 4-1 Frontansicht Ofen Baureihe OGS

- [1] Außentür
- [2] Verschlussöffnung
- [3] Türverschluss mit Griff
- [4] Türlager, unten
- [5] Fuß, höhenverstellbar
- [6] Typenschild
- [7] Luftleitblech Boden
- [8] Luftleitblech Seite

[9]

- [10] Türschließhaken
- [11] Drahtgitterhorde
- [12] Auflagebügel für Drahtgitterhorde
- [13] Türdichtung
- [14] Stapelfuß

\_

- [15] Temperatursensor
- [16] Abluftstutzen

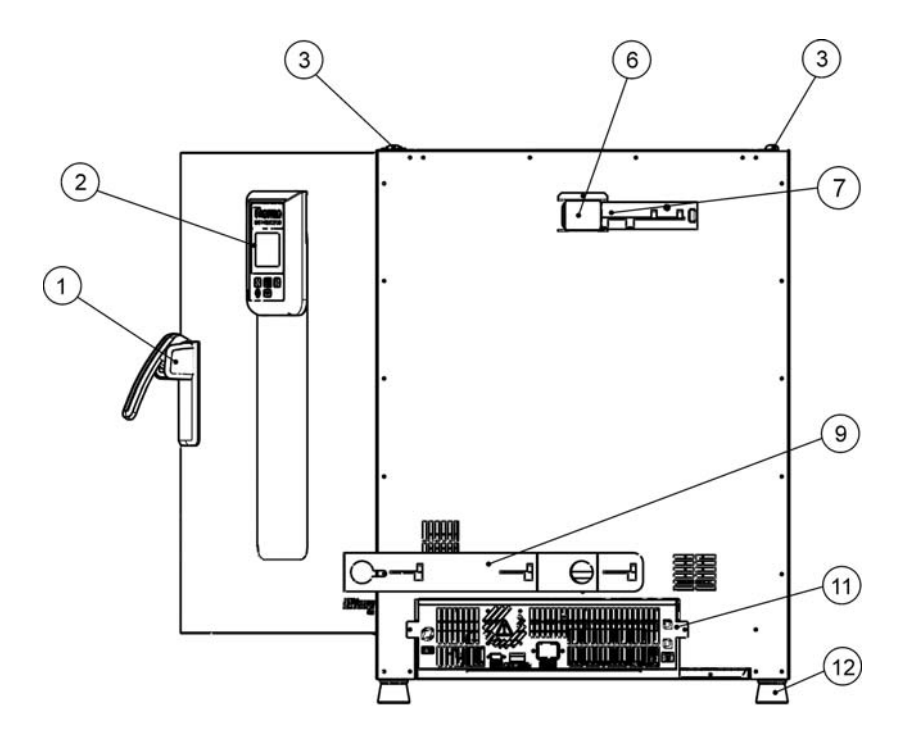

#### Abbildung 4-2 Rückansicht Ofen Baureihe OGS

- [1] Türverschluss mit Griff
- [2] Bedienfeld
- [3] Stapelfuß
- [4] -
- [5]
- [6] Abstandhalter
- [7] Abluftstutzen
- [8]
- [9] Lufteinlassschieber, mechanisch
- [10] -
- [11] Elektronikeinschub
- [12] Fuß, höhenverstellbar

# Überblick Heratherm-Öfen Baureihe OMS

Heratherm-Öfen mit Lüfter der Baureihe OMS (OMS = Kurzbezeichnung für <u>O</u>fen mit <u>M</u>echanischer Konvektion für <u>S</u>tandard-Laboranwendungen) werden mit folgender Ausstattung geliefert:

- genaue Regelung der Nutzraumtemperatur, einstellbar in Schritten von 1 Grad bis zu 250 °C/482 °F;
- Lüfter mit fester Drehzahl zur Optimierung der gleichmäßigen Temperaturverteilung im Nutzraum;
- eine mechanisch verstellbare Luftklappe zur Belüftung des Nutzraums, einstellbar über einen von außen zugänglichen Schieber;
- einen Count-Down-Timer für die Zeitsteuerung von Prozessen;
- zwei Drahtgitterhorden;

Die einzelnen Funktionsmerkmale des Ofens sind nachfolgend in Abbildung 4-3 und Abbildung 4-4 dargestellt.

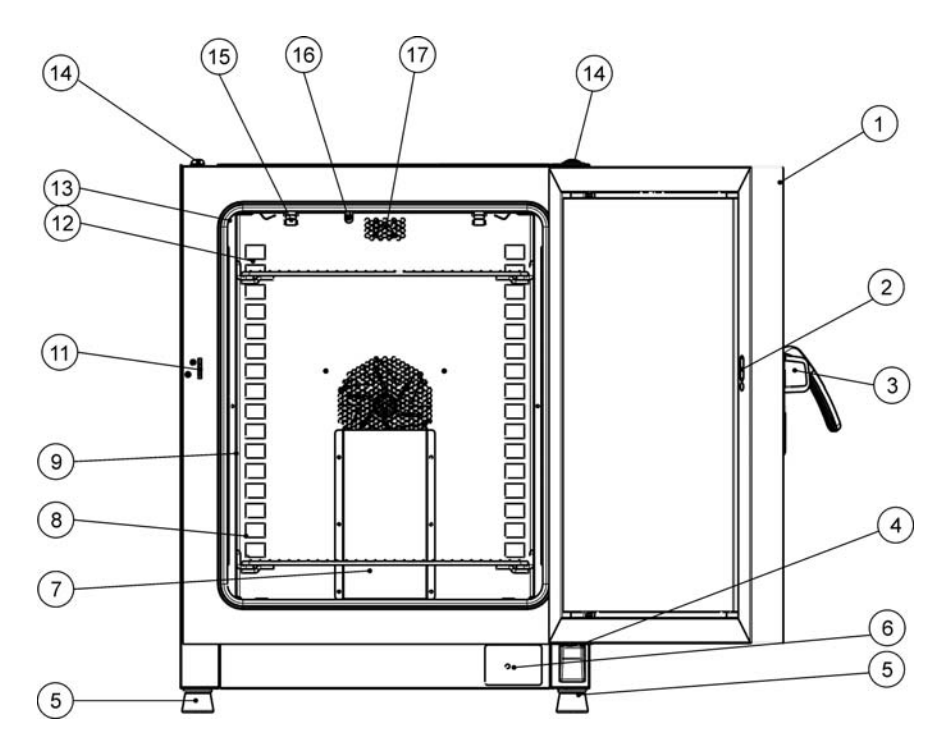

#### Abbildung 4-3 Frontansicht Ofen Baureihe OMS

- [1] Außentür
- [2] Verschlussöffnung
- [3] Türverschluss mit Griff
- [4] Türlager, unten
- [5] Fuß, höhenverstellbar
- [6] Typenschild
- [7] Luftleitblech, Aufsatz
- [8] Auflagebügel für Drahtgitterhorde
- [9] Hordengestell
- [10] Lüfterabdeckung, im Luftleitblech integriert
- [11] Türschließhaken
- [12] Luftleitblech
- [13] Türdichtung
- [14] Stapelfuß
- [15] Feder Luftleitblech
- [16] Temperatursensor
- [17] Abluftstutzen

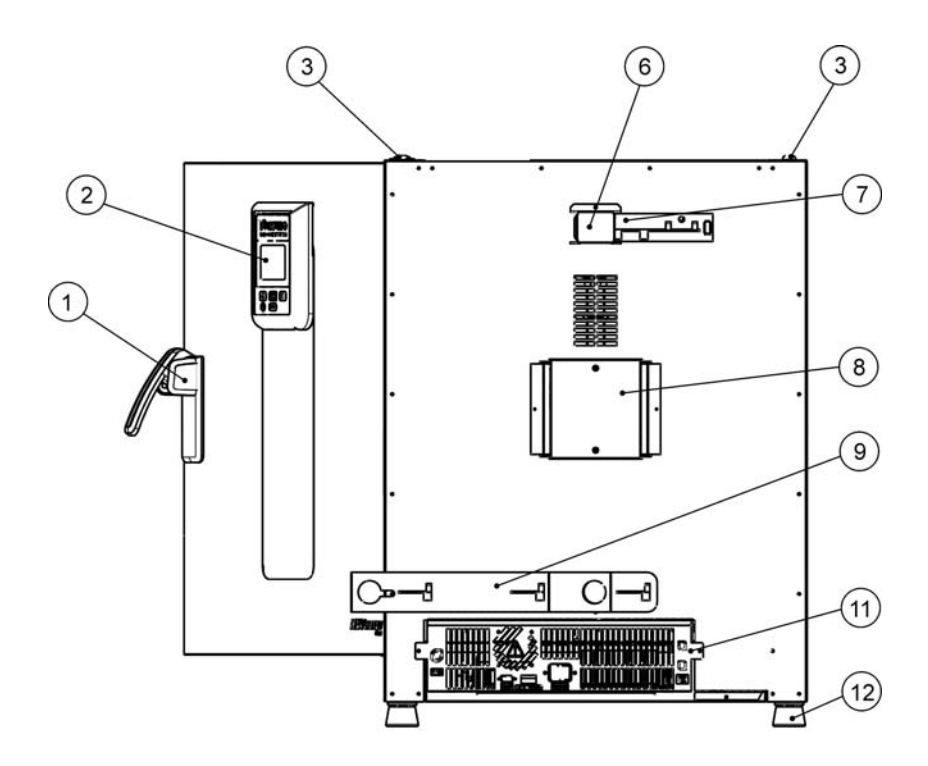

#### Abbildung 4-4 Rückansicht Ofen Baureihe OMS

- [1] Türverschluss mit Griff
- Bedienfeld [2]
- [3] Stapelfuß -
- [4]
- [5]
- [6] Abstandhalter
- [7] Rohrdurchführungsschieber
- [8] Lüfter

-

- Lufteinlassschieber, mechanisch [9]
- [10] -
- [11] Elektronikeinschub
- [12] Fuß, höhenverstellbar

## Schutzeinrichtungen

Der Ofen ist mit folgenden Schutzeinrichtungen ausgerüstet:

- Ein unabhängiger Übertemperaturschutz schützt die Proben im Fehlerfall vor einer schädlichen Überhitzung.
- Ein Überhitzungsschutz schaltet den Ofen bei extremen Temperaturen im Nutzraum vollständig ab.
- Doppelte Absicherung mit einem Nennwert von 16 Ampere.

### Nutzraumatmosphäre

Für einen störungsfreien Betrieb muss die Temperatur des Betriebsraumes mindestens 18 °C betragen. Das Heizsystem regelt die Ofentemperatur von 50 °C/122 °F bis zum Maximalwert von 250 °C.

## Sensorik

Der PT100-Sensor für die Regelung der Nutzraumtemperatur und den Übertemperaturschutz [1] ist an der Decke des Nutzraums montiert.

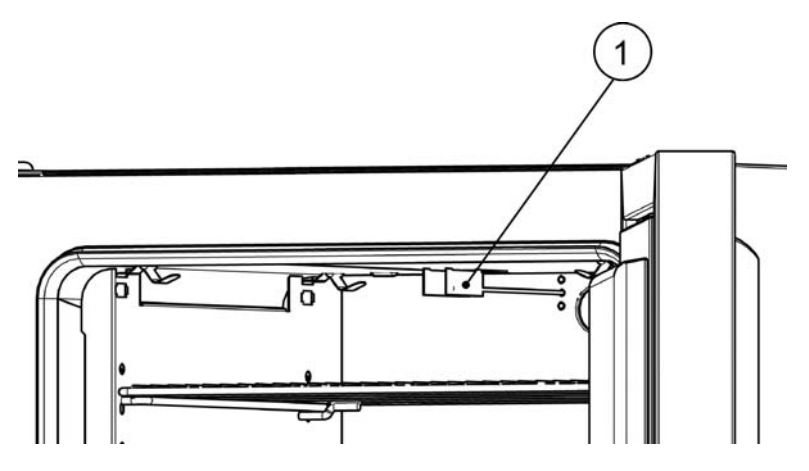

Abbildung 4-5 Einbauort des Sensors - Baureihen OGS und OMS

Der Sensor zur Messung der Nutzraumtemperatur liefert dem Temperaturregler des Ofens die benötigten Messwerte. Diese werden mit dem vom Anwender eingestellten Sollwert verglichen, um die Heizungen entsprechend zu justieren.

Das Gerät ist mit einer werkseitig vorprogrammierten und nicht einstellbaren Übertemperaturschutzfunktion ausgestattet. Diese schützt die Proben im Nutzraum vor Überhitzung: Der Übertemperaturschutz greift bei einer kurzzeitigen Überschreitung, abhängig von der Sollwerttemperatur, ein und reduziert automatisch die Nutzraumtemperatur auf den vom Anwender vorgegebenen Sollwert, um die Weiterführung des Trocknungsprozesses auch bei einer Funktionsstörung des Reglers zu ermöglichen. Bei Aktivierung des Übertemperaturschutzes wird im Display die Fehlermeldung "E111" ("Temperature too high" = Temperatur zu hoch) ausgegeben und ein Hupton ausgelöst. Nach dem Quittieren der Fehlermeldung durch den Anwender bleibt das rote Alarmsymbol (D3 in Abbildung 7-1 auf Seite 7-1 erleuchtet; zusätzlich wird das Symbol Temperatur-Sollwert (siehe Tabelle 7-3 auf Seite 7-3) durch eine rote Umrandung hervorgehoben, die anzeigt, dass der Übertemperaturschutz aktiviert wurde.

## **Datenkommunikations- und Alarmschnittstelle**

Sämtliche Signalübertragungsanschlüsse sind im Datenkommunikations- und Alarmschnittstellenbereich (unterer Bereich der Rückwand) an der Geräterückseite untergebracht.

### **RS-232-Schnittstelle**

Über die RS-232-Schnittstelle (siehe Abbildung 4-6) kann der Ofen mit der seriellen Schnittstelle eines Rechners verbunden werden. Diese Verbindung ermöglicht die computerunterstützte Erfassung und Dokumentation der wichtigsten Betriebsparameter (Temperatur, Fehlercodes, etc.).

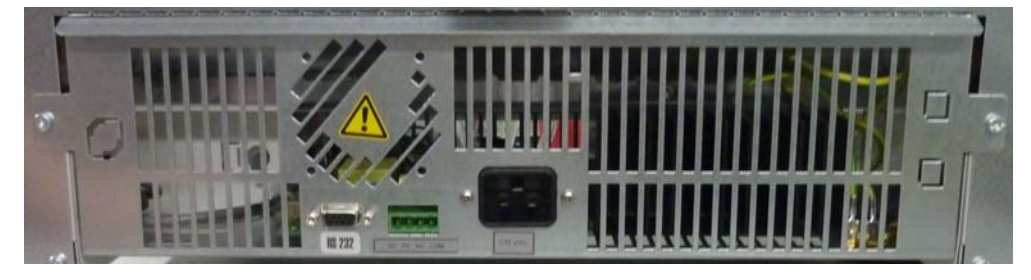

Abbildung 4-6 Signalschnittstellen und Netzanschluss

### Netzanschluss

Der Netzanschluss des Gerätes erfolgt mit einem Kaltgerätestecker an der Kaltgerätesteckdose (siehe Abbildung 4-6).

### Sicherungen

Zwei träge Sicherungen zu je 16 A auf der Hauptplatine des Ofens schützen die internen Schaltkreise vor zu hoher Leistungsaufnahme.

| HINWEIS                                                                                                    | Sicherungstausch |
|----------------------------------------------------------------------------------------------------|------------------|
| <ul> <li>Ein Tausch der Gerätesicherungen durch den Anwender ist nicht mög-<br/>lich. Wenn der Ofen die typischen Anzeichen für das Ansprechen einer<br/>Sicherung zeigt (keine Reaktion beim Drücken der Ein/Aus-Taste,<br/>Bedienfeld bleibt dunkel, kein Heizbetrieb), rufen Sie bitte den Kunden-<br/>dienst von Thermo Fisher Scientific, um den Sicherungstausch durch-<br/>führen zu lassen.</li> </ul> |                  |

# Komponenten des Nutzraums

### Innenbehälter

Alle Bauteile des Nutzraumes sind aus korrosionsbeständigem verzinktem Stahl und besitzen eine absolut glatte, leicht zu reinigende Oberfläche. Technisch bedingte Prägungen haben große Radien.

### Regalsystem

Der Ofen wird mit zwei Drahtgitterhorden geliefert. Die Tragprofile des Regalsystems sind in Abständen von 30 mm abwechselnd mit Lang- und Rundlöchern perforiert. So lassen sich die Auflagebügel unter Ausschluss von Montagefehlern so einsetzen, dass die Verwendung von Probenbehältern mit den verschiedensten Höhen möglich wird. In die Einlagen ist eine Kippsicherung und eine Auszugsbegrenzung eingearbeitet. Die Verwendung des Regalsystems wird im Kapitel "Inbetriebnahme" auf Seite 5-1 detailliert beschrieben.

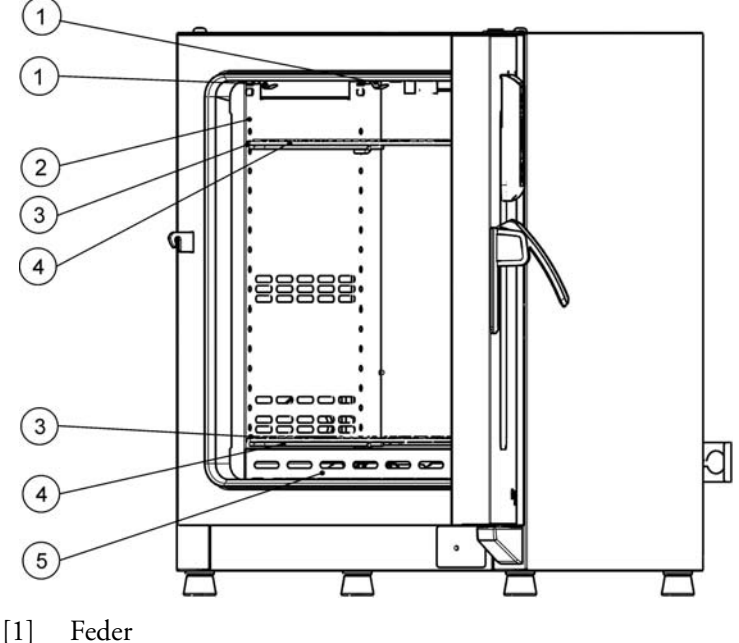

- [2] Luftleitblech, Seite
- [3] Tragprofile
- [4] Drahtgitterhorde
- [5] Luftleitblech, Boden

Abbildung 4-7 Regalsystem- Ofen Baureihe OGS

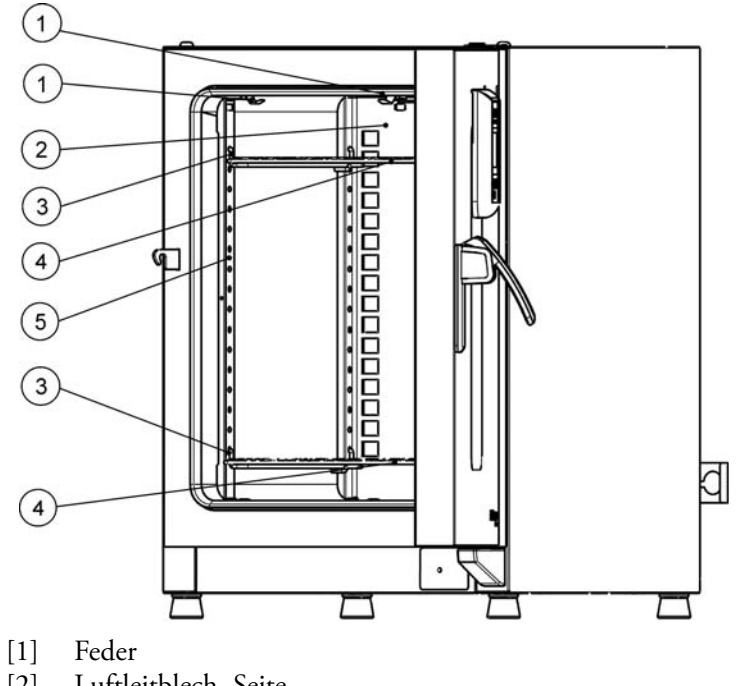

- [2] Luftleitblech, Seite
- Tragprofile [3]
- [4] Drahtgitterhorden
- [5] Tragschiene

#### Abbildung 4-8 Regalsystem - Ofen Baureihe OMS [6]

Gerätebeschreibung Komponenten des Nutzraums

# Inbetriebnahme

### **Regalsystem installieren**

Zur Installation des Regalsystems wird kein Werkzeug benötigt. Die Tragprofile werden durch Federdruck gehalten. Die Auflagebügel werden in die Tragprofile eingehängt, die Drahtgitterhorden auf die Auflagebügel geschoben.

### Erstinstallation

Bei den Öfen der Heratherm-Baureihe OGS sind die Tragprofile in die Luftleitbleche integriert. Diese sind im Auslieferungszustand der Geräte bereits komplett vormontiert.

Bei den Öfen der Heratherm-Baureihen OMS werden die Tragprofile separat geliefert und müssen wie folgt eingebaut werden:

- Folie von Tragprofilen entfernen
- Haltefeder [1] in das Tragprofil [2] einschieben, so dass der Rastnoppen [3] der Haltefeder in das passende Rastloch im Tragprofil einrastet.

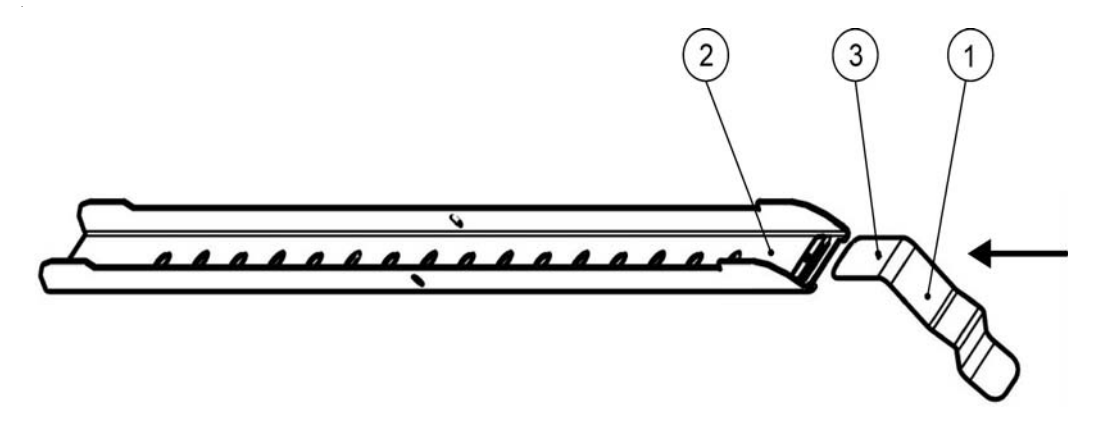

Abbildung 5-1 Einsetzen der Haltefeder in das Tragprofil

### Einbauen des Regalsystems

Die nachfolgende Abbildung zeigt die Anordnung der Elemente des Regalsystems.

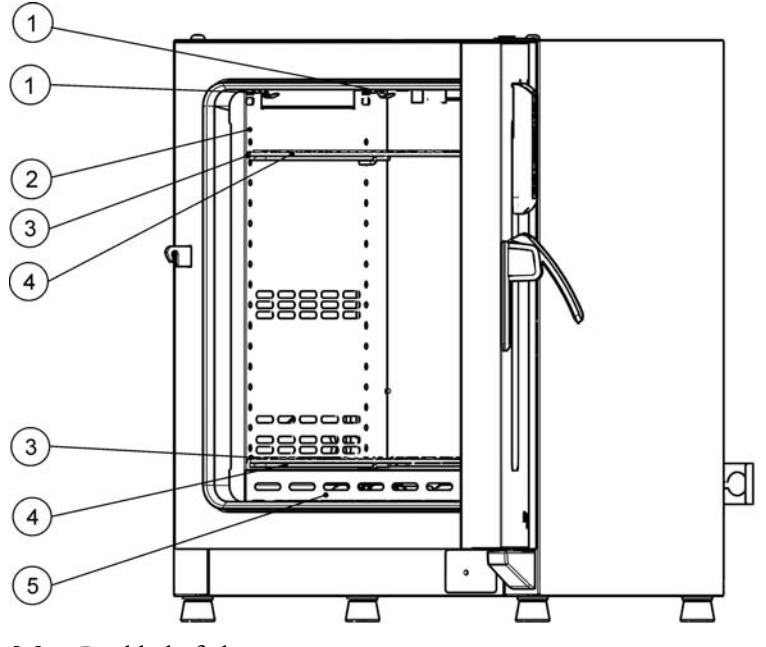

- [1] Rückhaltefeder
- [2] Luftleitblech, seitlich
- [3] Tragprofile
- [4] Auflagebügel
- [5] Luftleitblech, unten

#### Abbildung 5-2 Baureihe OGS - Einbauen des Regalsystems

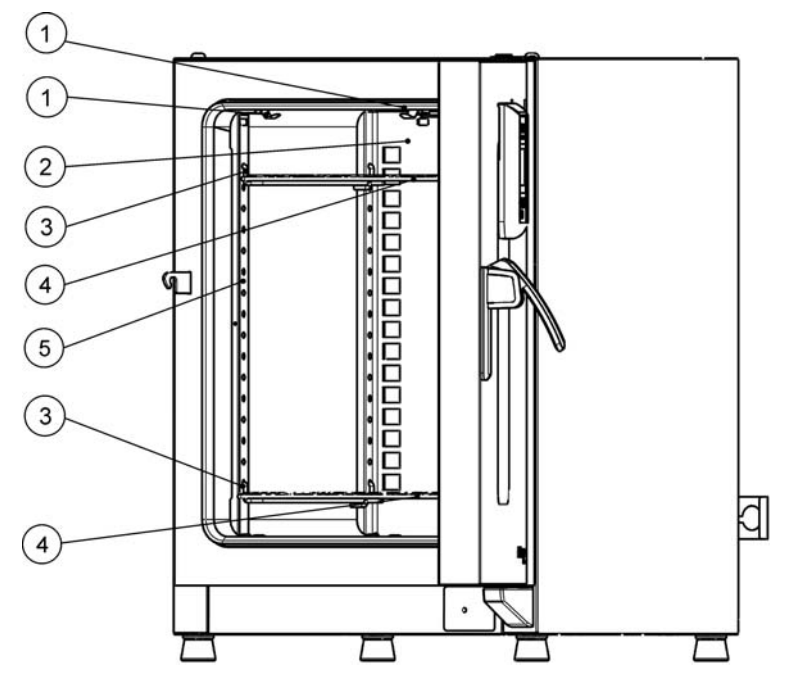

- [1] Rückhaltefeder
- [2] Luftleitblech, hinten
- [3] Auflagebügel
- [4] Drahtgitterhorde
- [5] Tragprofil

#### Abbildung 5-3 Baureihe OMS - Einbauen des Regalsystems
### Nutzraum aufbereiten

Die folgenden Komponenten des Nutzraumes sind auf Sauberkeit zu kontrollieren und ggf. zu reinigen:

- Auflagebügel
- Drahtgitterhorden
- Oberflächen des Nutzraumes
- Dichtung des Nutzraumes

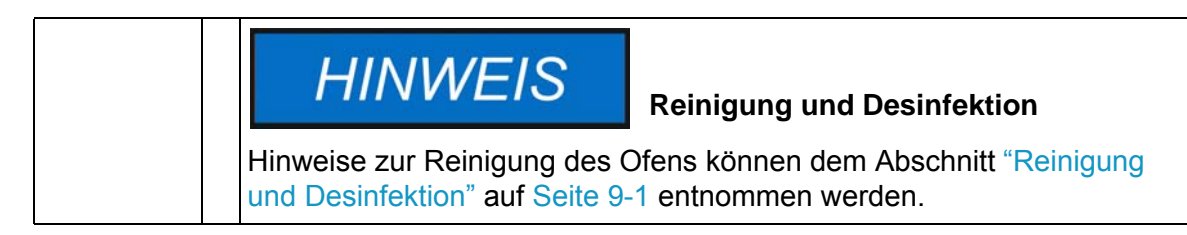

### Tragprofile ein-/ausbauen (Baureihe OMS)

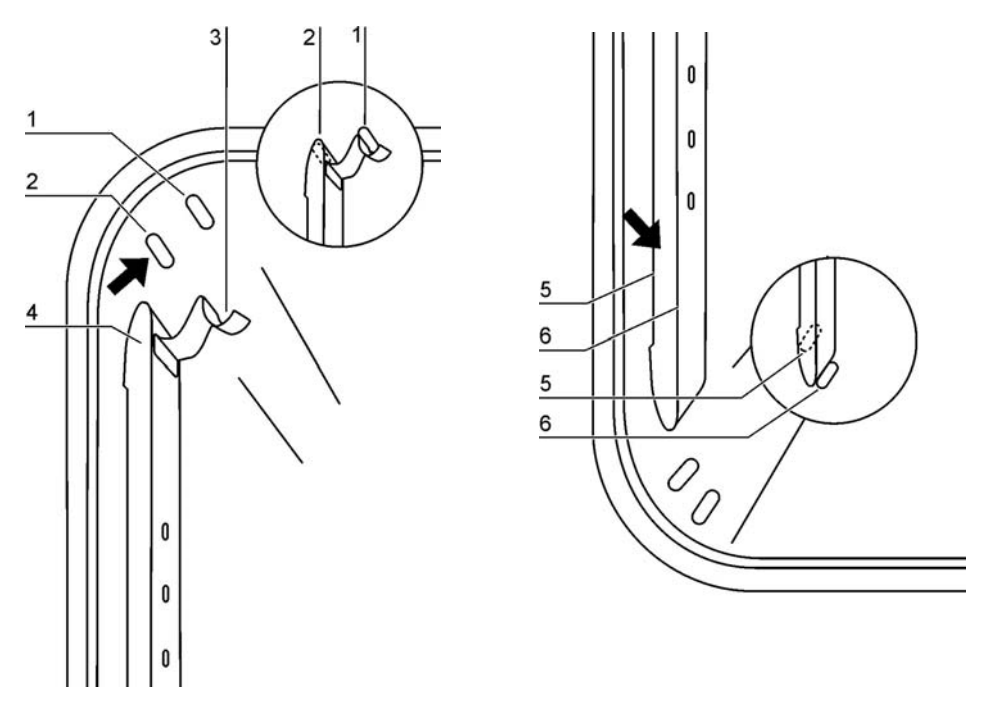

#### Abbildung 5-4 Einbau der Tragprofile

Die Tragprofile werden durch die Prägungen [2] und [7] seitlich geführt und durch die Prägungen [1] und [6] fixiert. Die Tragprofile werden an der Ofenrückwand eingesetzt. Die Haltefedern [3] müssen dabei nach oben zeigen.

- 1. Tragprofil [4] auf die untere Prägung [6] setzen und an die Seitenwand des Nutzraumes klappen, so dass das Tragprofil über den beiden Prägungen [5] und [2] sitzt.
- 2. Die Haltefeder [3] hinter die obere Prägung [1] klemmen.

3. Zum Ausbau der Tragprofile die Haltefeder an der Lasche nach unten aus der Prägung ziehen und das Tragprofil herausnehmen.

### Hinteres Luftleitblech ein-/ausbauen (Baureihe OMS)

Öfen der Baureihen Heratherm-Baureihen OMS werden mit vormontiertem Luftleitblech an der Rückwand des Nutzraums ausgeliefert (bei Öfen der Baureihen OGS ist dieses nicht vorhanden). Vor dem Abnehmen des Luftleitblechs von der Rückwand müssen die Tragprofile nach der Anleitung weiter unten ausgebaut werden.

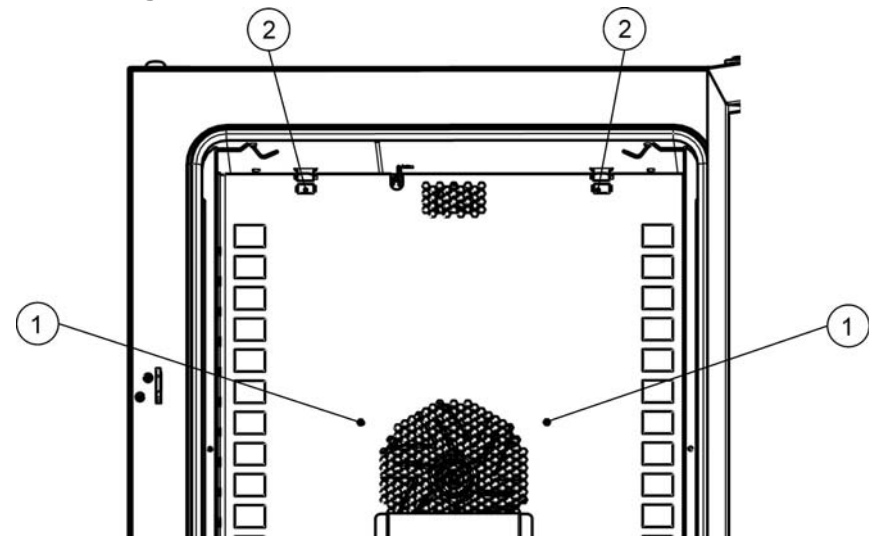

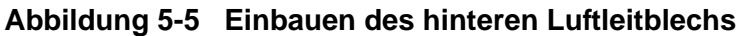

1. Die beiden Schrauben [1] lösen, mit denen das Luftleitblech an der Rückwand des Nutzraums befestigt ist.

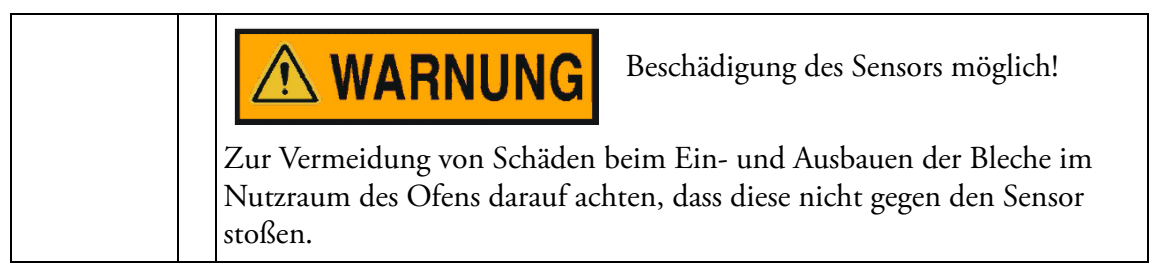

- 2. Die beiden Haltefedern [2] an den Laschen anfassen und nach unten aus den Prägungen herausziehen, dann das hintere Luftleitblech abnehmen.
- 3. Zur korrekten Montage des hinteren Luftleitblechs müssen die beiden Haltefedern [2] nach oben weisen. Das Luftleitblech in die unteren Prägungen einsetzen und nach oben gegen die Rückwand des Nutzraums kippen.
- 4. Die beiden Haltefedern [2] in die oberen Prägungen einhaken.
- 5. Luftleitblech mit den Schrauben [1] an der Rückwand des Nutzraums sichern.

### Seitliche Luftleitbleche ein-/ausbauen (Baureihe OGS)

Im folgenden Abschnitt wird das Ein- und Ausbauen der seitlichen Luftleitbleche beschrieben.

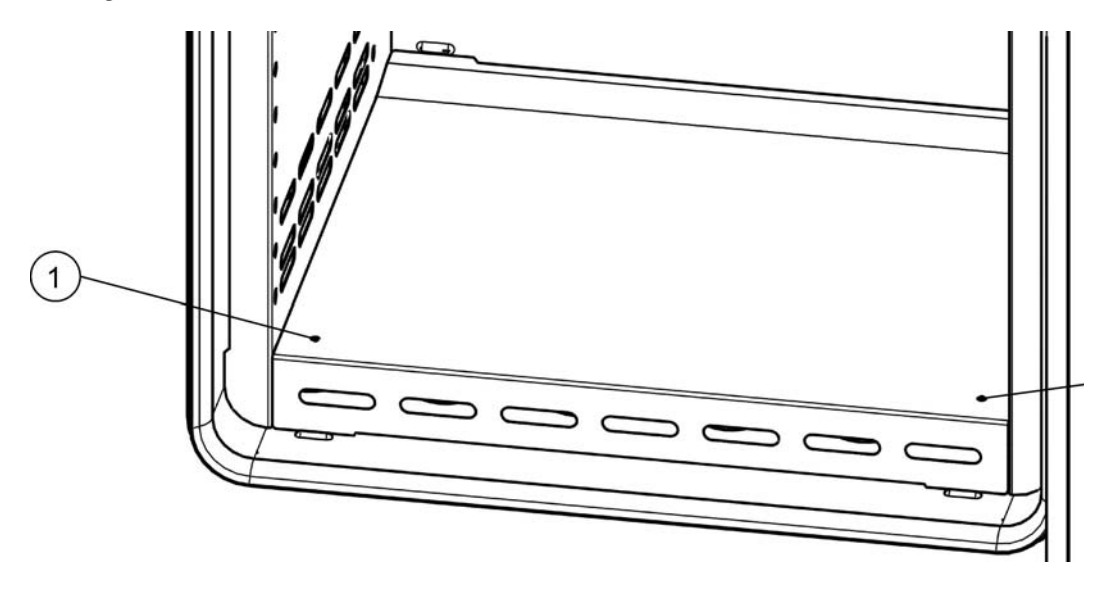

#### Abbildung 5-6 Ausbauen des Bodenblechs

1. Die beiden Schrauben [1] im Bodenblech lösen, dann das Bodenblech aus den zwei Prägungen herausheben und komplett entfernen.

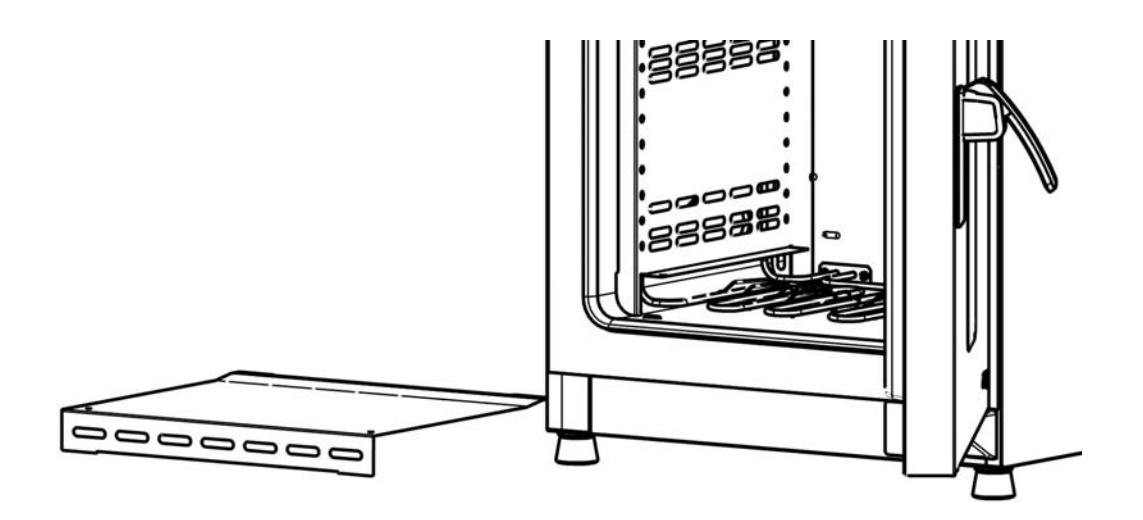

#### Abbildung 5-7 Nach Entfernen des Bodenblechs

2. Die beiden Haltefedern [1] an den Laschen anfassen und nach unten aus den Prägungen herausziehen, dann das seitliche Luftleitblech abnehmen.

# 🗥 WARNUNG

Beschädigung des Sensors möglich!

Zur Vermeidung von Schäden beim Ein- und Ausbauen der Bleche im Nutzraum des Ofens darauf achten, dass diese nicht gegen den Sensor stoßen.

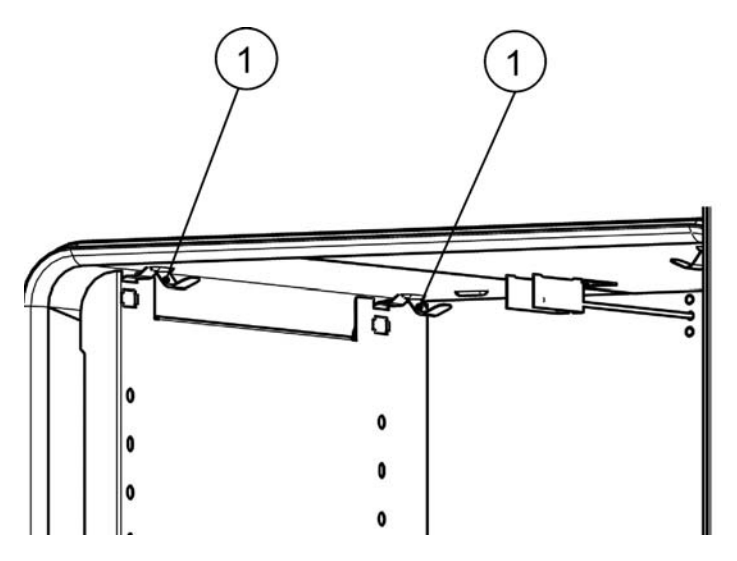

#### Abbildung 5-8 Entfernen des seitlichen Luftleitblechs

- 3. Zur korrekten Montage der seitlichen Luftleitbleche müssen die beiden Haltefedern [1] nach oben weisen. Das seitliche Luftleitblech in die unteren Prägungen einsetzen und nach oben gegen die Seitenwand des Nutzraums kippen.
- 4. Die beiden Haltefedern [1] in die oberen Prägungen einhaken.
- 5. Das Bodenblech wieder in die Prägungen einsetzen und durch Anziehen der beiden Schrauben [1] sichern.

### Auflagebügel einsetzen

- 1. Auflagebügel [3] in die Perforation [1] des Tragprofils stecken, so dass dieser nach unten zeigt.
- 2. Sicherstellen, dass die beiden Vertikalstücke [2] des Auflagebügels am Tragprofil und Luftleitblech anliegen.

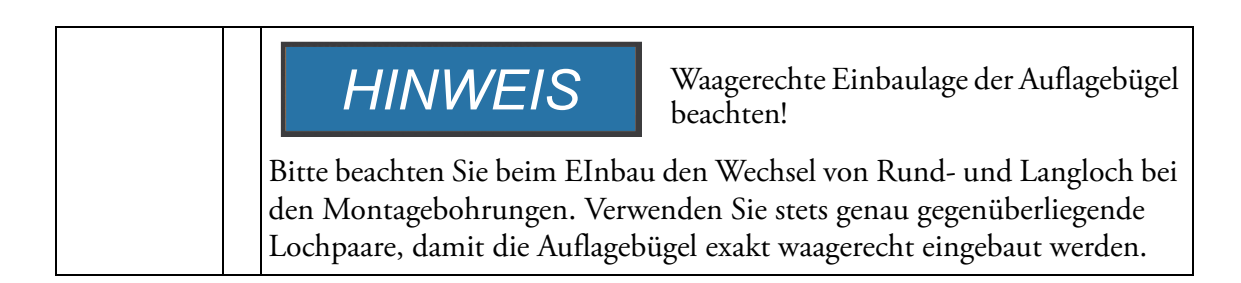

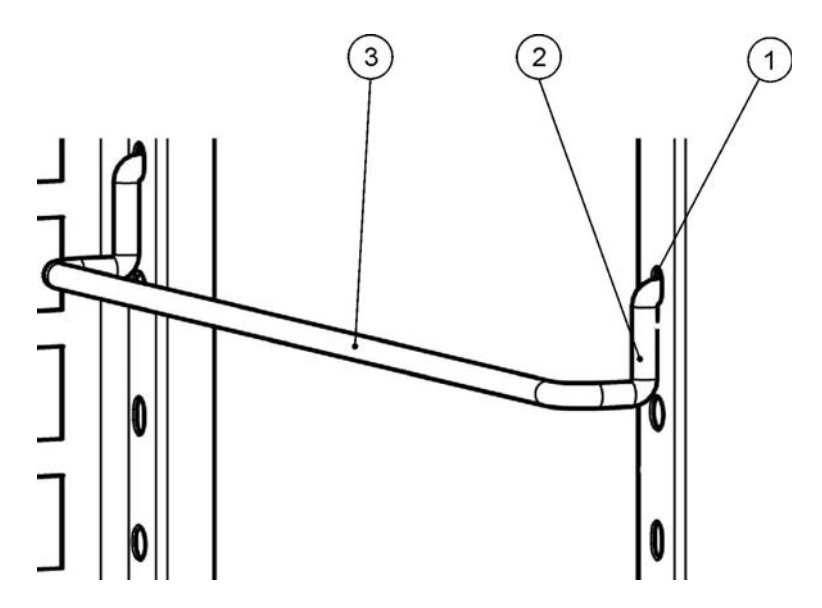

Abbildung 5-9 Einbauen der Auflagebügel

### Drahtgitterhorden einschieben

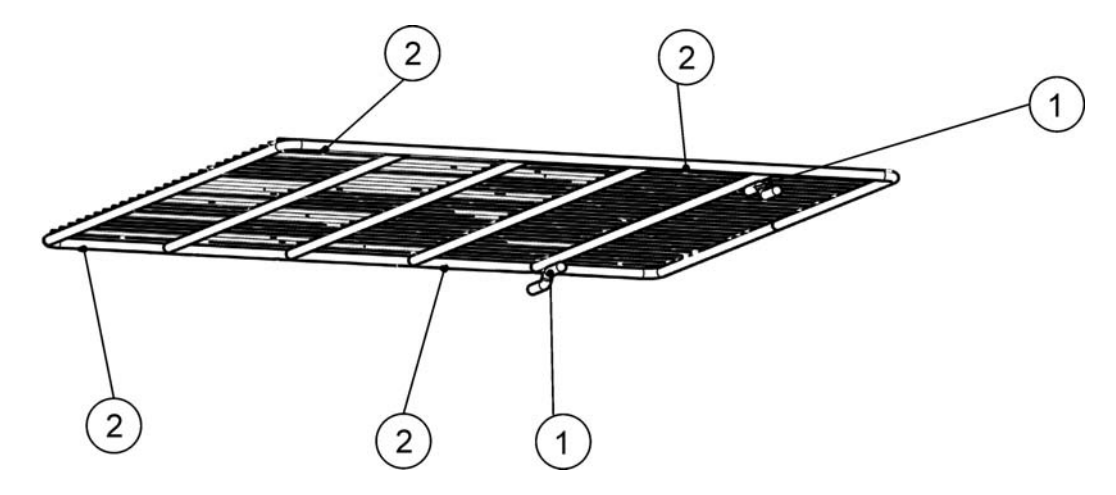

Abbildung 5-10 Drahtgitterhorde

- 1. Die Horde mit der Kippsicherung [1] zur Geräterückwand des Ofens zeigend auf den Auflagebügel schieben. Die Kippsicherung [1] dient gleichzeitig als Führung für die Drahtgitterhorde.
- 2. Drahtgitterhorde leicht anheben, so dass die Auszugsbegrenzungen [2] über die Auflagebügel geführt werden können.
- 3. Sicherstellen, dass die Horde mit beiden Kippsicherungen ungehindert über die Auflagebügel gleitet.

### Gerät nivellieren

1. Eine Wasserwaage auf die mittlere Drahtgitterhorde legen.

2. Die verstellbaren Gerätefüße verdrehen, so dass die Drahtgitterhorde nach allen Richtungen waagerecht ausgerichtet ist. Die Höheneinstellung der Gerätefüße sollte von links nach rechts und von hinten nach vorne erfolgen

### Netzanschluss

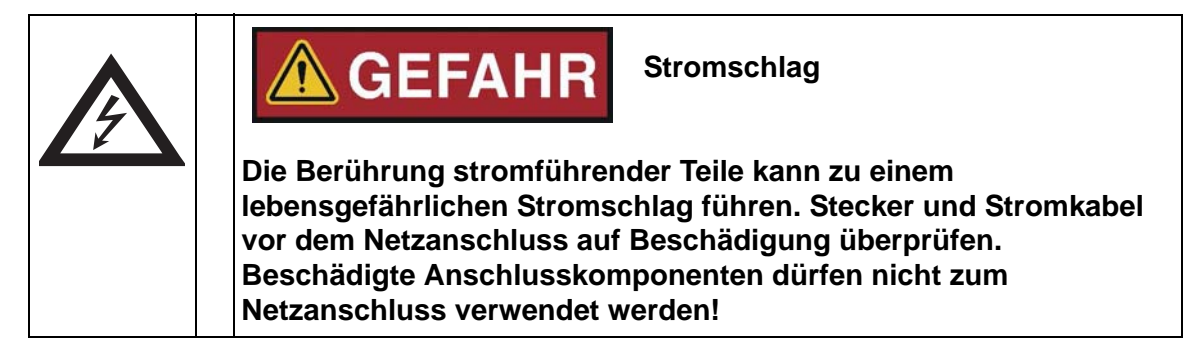

Der Ofen ist mit einem schutzgeerdeten Gehäuse der Schutzklasse I ausgestattet. Zur Minimierung der Gefahr eines elektrischen Schlags darf der Ofen ausschließlich über das mitgelieferte Netzkabel an ein vorschriftsmäßig installiertes Stromversorgungsnetz mit Schutzerdung und den folgenden Anschlusswerten bzw. Installationskomponenten für jeden einzelnen Ofen angeschlossen werden:

- Absicherung T 16 A
- Leitungsschutzschalter B 16

HINWEISVorteile des Einsatzes separater<br/>elektrischer AbgängeObwohl der Betrieb mehrerer Geräte an demselben Abgang der<br/>elektrischen Verteilung grundsätzlich möglich ist, sofern die<br/>Bemessungsstromwerte nicht überschritten werden, empfehlen wir zur<br/>Vermeidung mehrfacher Geräteausfälle im Falle einer Betriebsstörung<br/>im Hausverteilnetz für jeden die Verwendung eines Abgangs mit<br/>jeweils einem vorgeschalteten Leitungsschutzschalter.

### Netzanschluss herstellen

- Überprüfen Sie vor dem Anschluss an das Netz, ob die Spannungswerte der Steckdose mit den Angaben auf dem Typenschild an der Frontseite des Ofens übereinstimmen. Stimmen die Angaben für Spannung (V) und maximalen Strom (A) nicht überein, darf das Gerät nicht angeschlossen werden.
- 2. Den Kaltgerätestecker in die Buchse an der Geräterückseite stecken.
- 3. Das Netzkabel so verlegen, dass es keine Abluftrohre oder Durchgänge kreuzt. Bei gestapelten Geräten ist das Netzkabel um Heißstellen am zweiten Gerät im Stapel herumzuführen.
- 4. Den Schutzkontaktstecker des Netzkabels in eine ordnungsgemäß geerdete und abgesicherte Steckdose stecken.

5. Stellen Sie sicher, dass keine Zug- oder Druckkräfte auf das Netzkabel einwirken.

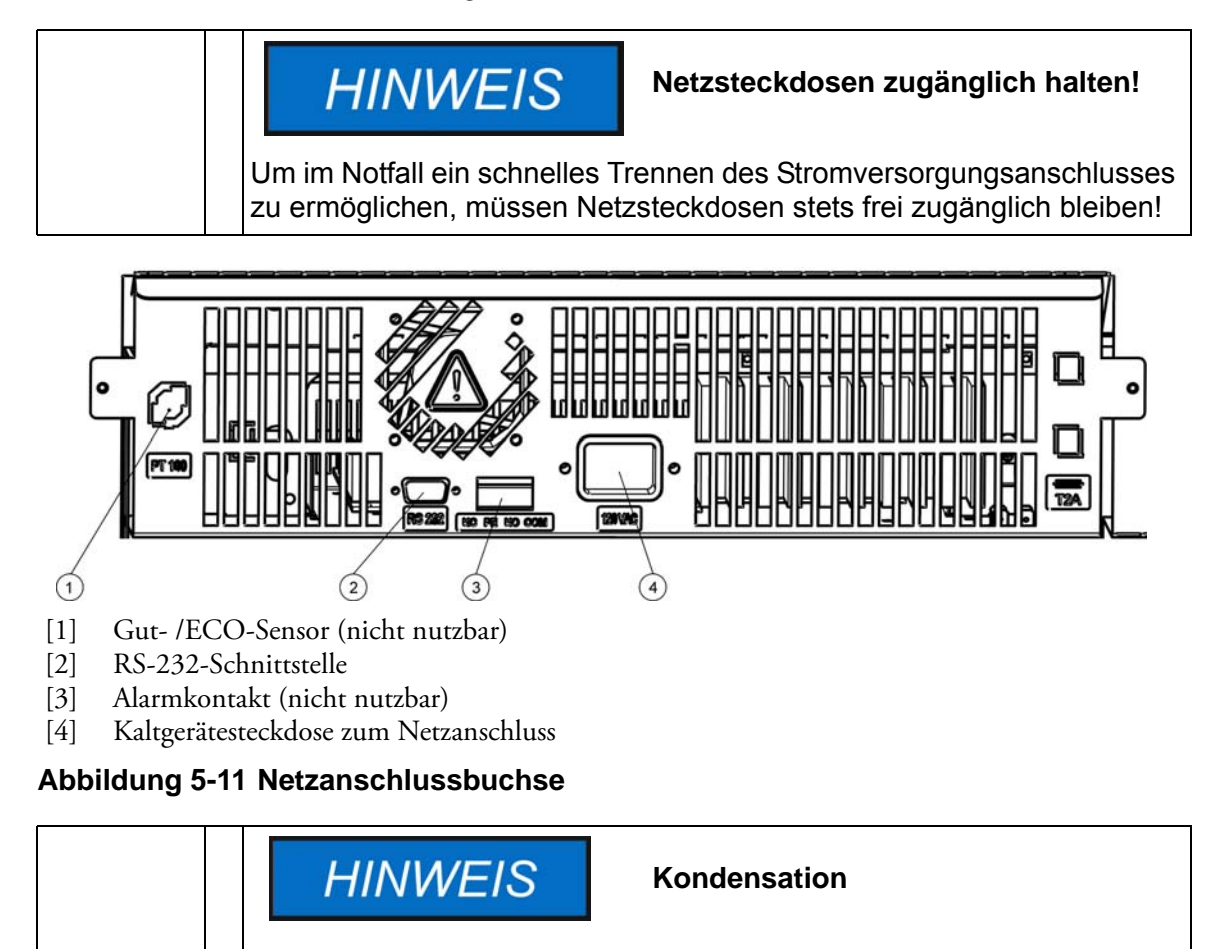

Bei Erstinbetriebnahme den Ofen akklimatisieren lassen, um Kondensation auf spannungsführenden Teilen zu vermeiden.

### RS 232-Schnittstelle anschließen

Die RS-232-Datenkommunikationsschnittstelle unterstützt die Abfrage von Betriebszuständen und Temperaturwerten des Ofens durch Eingabe einfacher Befehle in einem normalen, vom Betriebssystem Ihres Rechners zur Verfügung gestellten Terminalfenster. Zum Herstellen der Verbindung ist ein Standard-RS-232-Kabel mit 9-poligen Steckverbindern und 1:1 durchgeführten Kontakten erforderlich. Dieses Kabel gehört nicht zum Lieferumfang des Ofens.

### Verbinden des Ofens mit einem Rechner

- 1. Rechner ausschalten.
- 2. Serielles Schnittstellenkabel so verlegen, dass es keine Abluftrohre, Tische oder Durchgänge kreuzt. Bei gestapelten Geräten ist das serielle Schnittstellenkabel um Heißstellen am zweiten Gerät im Stapel herumzuführen.
- 3. Den Stecker des seriellen Schnittstellenkabels (5 bis max. 10 m langes Kabel, nicht Bestandteil des Lieferumfanges) in die Buchse mit der Beschriftung **RS 232** im

Anschlussfeld an der Rückseite des Ofens (siehe "RS-232-Schnittstelle" auf Seite 4-7) stecken.

- 4. Den zweiten Stecker mit einem freien seriellen Anschluss COM 1 /COM 2 etc. am Rechner verbinden.
- 5. Rechner einschalten.
- 6. Standard-Terminalprogramm starten und Verbindung mit den folgenden Parametern einrichten:
  - 57600 Bit pro Sekunde
  - 8 Datenbits
  - 1 Stoppbit
  - keine Parität
- 7. Wenn Ihr Terminal anzeigt, dass der Aufbau der seriellen Kommunikationsverbindung erfolgreich war, geben Sie einen der nachstehend in Tabelle 5-1 aufgeführten Befehle ein, je nachdem, welche Art von Informationen Sie abfragen möchten.
- 8. Die folgende allgemeine Befehlssyntax benutzen:

#### ?:aaaa:00:Cn , wobei:

- ?: die Befehlszeile als Abfrage ausweist;
- aaaa: für die Parameteradresse steht;
- **:00** ein Antwortfeld ist, das in der Abfrage aus technischen Gründen auf dem Wert "00" zu belassen ist;
- **<CR>** die Carriage-Return-Taste bezeichnet.
- Sie erhalten eine Antwort im folgenden allgemeinen Format

#### **!:aaaa:bb:XXXXX:cc<CR>**, wobei:

- !: die Zeile als Antwort auf eine Abfrage ausweist;
- aaaa: die mit der Abfrage eingegebene Parameteradresse darstellt;
- bb: die Anzahl der Nutzbytes in hexadezimaler Codierung angibt, z.B. 1F f
  ür den Dezimalwert 31;
- XXXXXX: die eigentlich signifikante Information laut Abfrage ist;
- cc: eine Pr
  üfsumme ist (technisch stellt diese ein invertiertes XOR aller als Antwort zur
  ückgesendeten Bytes ohne die Bytes der Pr
  üfsumme und das Zeichen <CR> dar);
- **<CR>** für das Carriage-Return-Zeichen steht.

| Befehlssyntax                                                                                                    | Beispiel für eine Antwort                                    |  |  |
|----------------------------------------------------------------------------------------------------|--------------------------------------------------------------|--|--|
| Datum und Uhrzeit kombinier                                                                                          | rt                                                           |  |  |
| ?:0010:00::c1                                                                                                    | !:0010:11: <b>31.07.10</b> ;01:02:23:e2                      |  |  |
|                                                                                                    | Datum Uhrzeit                                                |  |  |
| Datum allein                                                                                                    |                                                              |  |  |
| ?:0011:00::c0                                                                                                    | !:0011:08: <b>31.07.10</b> :d2                               |  |  |
|                                                                                                    | Datum                                                        |  |  |
| Uhrzeit allein                                                                                                    |                                                              |  |  |
| ?:0012:00::c3                                                                                                    | !:0012:08: <b>01:02:23</b> :dc                               |  |  |
|                                                                                                    | Uhrzeit                                                      |  |  |
| Temperatur-Sollwert (T1); aktuelle Nutzraumtemperatur (T2);<br>Temperatur-Bezugswert (T3); Temperatur Gutsensor (T4) |                                                              |  |  |
| ?:3010:00::c2                                                                                                    | !:3010:1f:+125.00;+124.96;+000.000;+000.00:b0<br>T1 T2 T3 T4 |  |  |

#### Tabelle 5-1Terminalbefehle zum Abfragen von Daten

# **Betrieb**

### Gerät vorbereiten

Das Gerät darf nur für den laufenden Betrieb freigegeben werden, wenn alle Inbetriebnahmeschritte (siehe "Inbetriebnahme" auf Seite 5-1) durchgeführt wurden.

#### **Geräte-Check**

Bevor der Betrieb aufgenommen wird, muss in einem Geräte-Check der Zustand folgender Bauteile geprüft werden:

- Die Dichtung am Frontrahmen darf nicht beschädigt sein.
- Die Komponenten des Regalsystems müssen sicher eingebaut sein.

### **Betrieb aufnehmen**

- 1. Gerät am Bedienfeld einschalten.
- 2. Sollwerte für Temperatur am Bedienfeld einstellen.
- 3. Die Temperaturregelung regelt auf den eingestellten Temperatur-Sollwert.

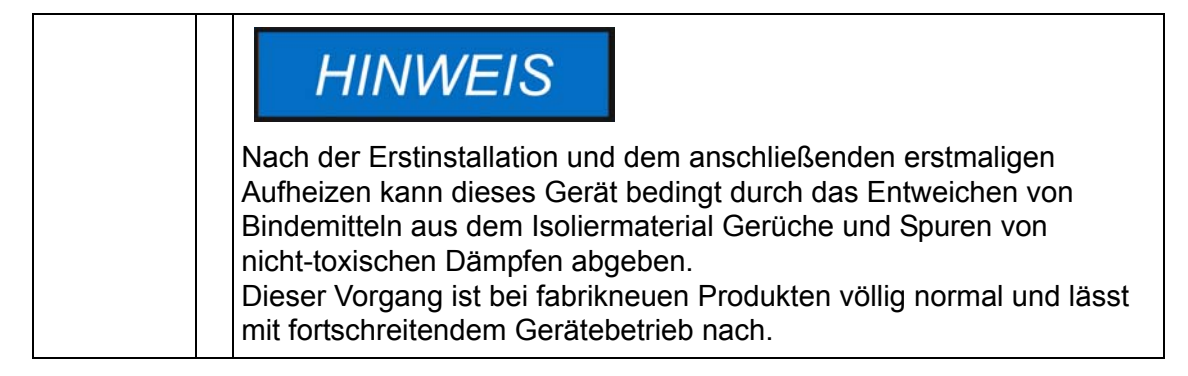

6

| GEFAHR Zur Vermeidung von Explosions-<br>oder Brandgefahren                                                                                                    |
|----------------------------------------------------------------------------------------------------|
| <ul> <li>den Ofen auf keinen Fall mit einer der im Abschnitt<br/>"Bestimmungswidriger Gebrauch" auf Seite 1-5 aufgeführten<br/>Substanzen beschicken</li> </ul> |
| <ul> <li>sicherstellen, dass die Umgebungsluft frei von<br/>Lösungsmitteldämpfen ist</li> </ul>                                                                 |
| den Ofen nicht in explosionsgefährdeten Bereichen betreiben                                                                                                    |

4. Nutzraum beschicken.

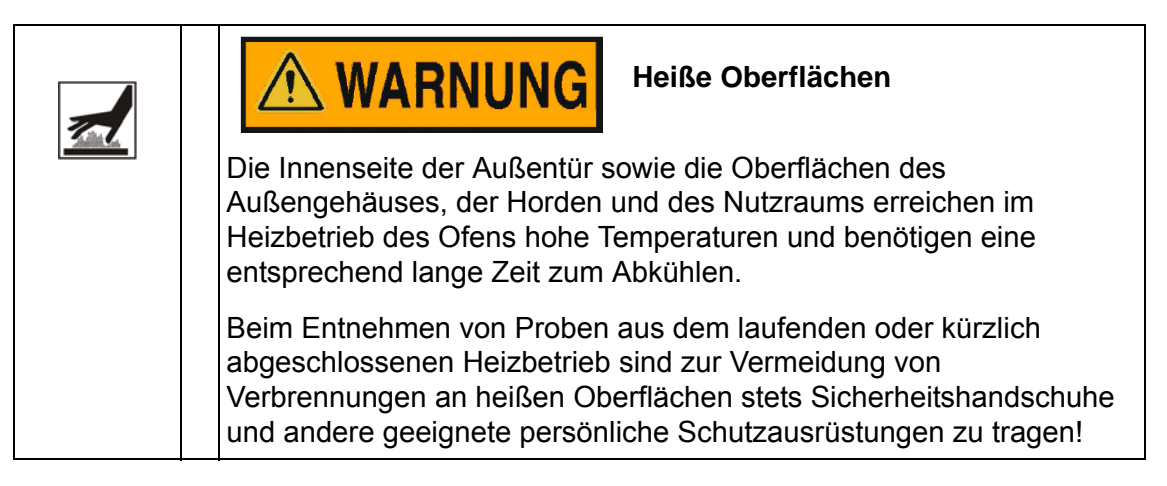

| VORSICHT                                                                                                    | Überschreiten der Tragfähigkeit der<br>Drahtgitterhorden                                                                                                    |
|----------------------------------------------------------------------------------------------------|----------------------------------------------------------------------------------------------------|
| Wenn die Drahtgitterhorden<br>Tragfähigkeit hinaus belader<br>Ausziehen beschädigt werde<br>Einlagen bzw. des gesamten<br>Konsequenz der Zerstörung<br>Überladens des Ofens oder s<br>Abschnitt "Technische Dater<br>Grenzwerte für das Gewicht | über die Grenzwerte ihrer<br>n werden, können diese beim<br>en oder es zu einem Kippen der<br>Ofens kommen, mit der möglichen<br>der Proben. Zur Vermeidung des<br>seiner Drahtgitterhorden sind die im<br>n" auf Seite 13-1 angegebenen<br>der Proben zu beachten. |

| HINWEIS                                                                                                    | Hinweise zur Beschickung                                                                                                    |
|----------------------------------------------------------------------------------------------------|----------------------------------------------------------------------------------------------------|
| Damit eine ausreichende Luf<br>Erwärmung der Proben mög<br>Nutzraum max. zu 70 % gen<br>oder Geräte mit Wärmeabga<br>Wärmeverteilung beeinträcht | tzirkulation und eine gleichmäßige<br>lich ist, sollte die Beschickungsfläche im<br>utzt werden. Großflächige Gegenstände<br>be im Nutzraum können die<br>tigen |

## **Bedienung**

Die Heratherm Öfen der Baureihe OGS und Baureihe OMS sind mit einem frontseitigen Bedienteil ausgestattet, das aus einem Multifunktions-Display, vier Bedientasten und einer Ein/Aus-Taste besteht. Die vier Bedientasten ermöglichen in Verbindung mit dem Display den Zugriff auf alle Bedien- und Einstellfunktionen des Gerätes, wie z.B. Temperatur-Sollwert, Timer sowie verschiedene andere Funktionen.

Im Normalbetrieb zeigt das Display die Nutzraumtemperatur an. Das Display springt stets zu dieser Normalanzeige zurück, nachdem Einstellungen vorgenommen wurden oder 30 Sekunden keine Eingabe erfolgt ist.

Die folgende Darstellung zeigt das Bedienfeld der Typen Heratherm OGS 60/100/180 und Heratherm OMS 60/100/180 mit allen Anzeige- und Bedienelementen.

# Abbildung 7-1 Bedienfeld bei Heratherm-Öfen der Baureihe OGS und Baureihe OMS

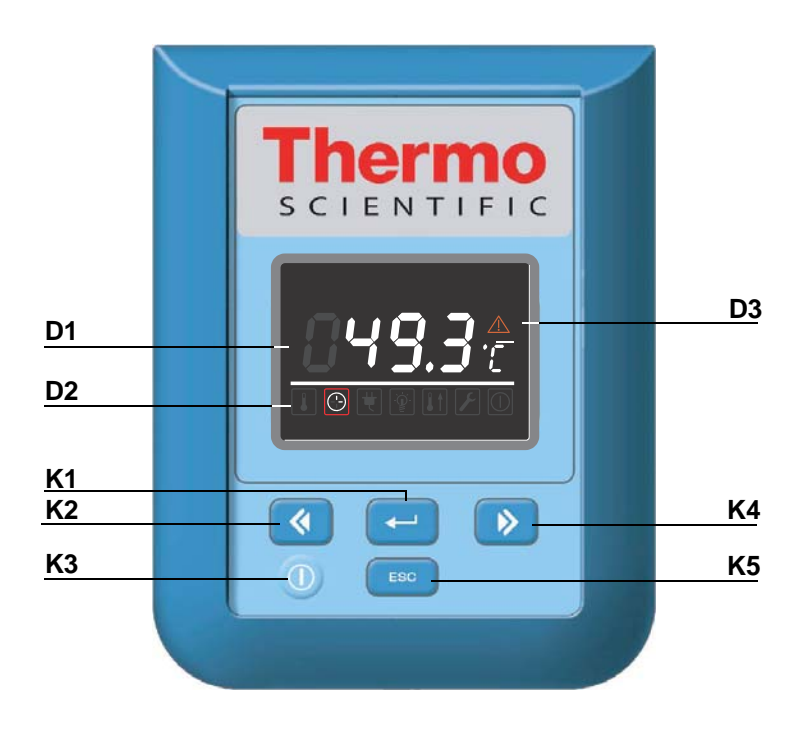

Die nachfolgende Tabelle enthält Kurzbeschreibungen der Tasten des Bedienfelds (Positionen K2 bis K5 in Abbildung 7-1).

| Symbol | Pos. | Funktion                                                                                                    |
|--------|------|----------------------------------------------------------------------------------------------------|
| MENU   | K1   | Taste Menü/EnterErster Tastendruck: Aktiviert die Menüleiste; der erste Menü-<br>punkt wird durch eine rote Umrandung hervorgehoben.Zweiter Tastendruck: Wählt den gerade aktiven (rot umrande-<br>ten) Menüpunkt aus; gleichzeitig wird die Eingabe an Position<br>D1 ermöglicht.Dritter Tastendruck (nach Verändern eines Einstellwertes):<br>Bestätigt die Eingabe bzw. Auswahl.                                    |
|        | K2   | <ul> <li>Taste Links</li> <li>Nach dem ersten Drücken der Taste Menü /Enter: <ul> <li>Wechselt im Menü (siehe Position D2) zum nächsten Symbol nach links.</li> </ul> </li> <li>Nach Auswahl eines Menüpunkts: <ul> <li>Verringert einen einzustellenden Parameter, z.B den Temperatur-Sollwert an Position D1. Längeres Drücken dieser Taste ändert den ausgewählten Wert im Schnelldurchlauf.</li> </ul> </li> </ul> |
|        | K3   | <b>Ein/Aus-Taste</b><br>Durch ein 2 Sekunden langes Drücken dieser Taste wird der<br>Ofen ausgeschaltet. Das Display erlischt bis auf das Bereit-<br>schaftssymbol im Statusfeld an Position D3.<br>Das Display zeigt im Temperatur-Anzeigefeld D1 nur die<br>gedimmte Nutzraumtemperatur an, sofern diese über 50 °C liegt.                                                                                           |
| >      | K4   | <ul> <li>Taste Rechts</li> <li>Nach dem ersten Drücken der Taste Menü /Enter: <ul> <li>Wechselt im Menü (siehe Position D2) zum nächsten Symbol nach rechts.</li> </ul> </li> <li>Nach Auswahl eines Menüpunkts: <ul> <li>Erhöht einen einzustellenden Parameter, z.B den Temperatur-Sollwert an Position D1. Längeres Drücken dieser Taste ändert den ausgewählten Wert im Schnelldurchlauf.</li> </ul> </li> </ul>   |
| ESC    | K5   | Taste EscapeSpringt zurück zur nächsthöheren Menüebene oder Normalan-zeige. Beim Verlassen des aktuellen Menüpunkts erscheint eineAbfrage, ob zuvor vorgenommene Einstellungen gespeichertwerden sollen.                                                                                                    |

Table 7-1 Bedientasten

Die nachfolgende Tabelle enthält Kurzbeschreibungen der Anzeigeelemente des Bedienfelds (Positionen D1 bis D3 in Abbildung 7-1; die Bezeichnungen K1 bis K5 beziehen sich auf die Tasten in derselben Abbildung).

| Table 7-2 | Anzeigee | lemente |
|-----------|----------|---------|
|-----------|----------|---------|

| Element                  | Pos. | Funktion                                                                                                    |  |
|--------------------------|------|----------------------------------------------------------------------------------------------------|--|
| 24.0°<br>12:30+<br>8888¢ | D1   | Anzeigefeld mit Daueranzeige des Temperatur-Istwerts im Nutz-<br>raum in der Einheit °C oder °F (je nach Voreinstellung, siehe<br>"Temperaturanzeigeeinheit umschalten" auf Seite 7-11.).<br>Beim Einstellen des Timers erscheint hier ein blinkendes Zeiteingabe-<br>feld mit dem Format <b>hh:mm</b> (Stunden:Minuten, jeweils zweistellig).<br>Im Fehlerfall blinkt hier der aktuelle Fehlercode; zusätzlich<br>leuchtet das rote Alarmsymbol D3.                                        |  |
|                          | D2   | Menüleiste mit Symboldarstellungen der einstellbaren Parame-<br>ter. Ein roter Rahmen markiert den aktuell mit der Taste <b>Menü</b><br>(K1) und den Pfeiltasten <b>Links</b> (K2) und <b>Rechts</b> (K4) ausgewähl-<br>ten Menüpunkt. Kurzbeschreibungen zu den einzelnen Menü-<br>punkten finden Sie in der nachfolgenden Tabelle 7-3.<br><b>Hinweis</b> Ist ein Menüpunkt nicht auswählbar, dann gehört die dazuge-<br>hörige Funktion nicht zu den Ausstattungsmerkmalen ihres Gerätes. |  |
| $\land$                  | D3   | Alarmsymbol: Im Fehlerfall leuchtet das rote Alarmsymbol.<br>Gleichzeitig blinkt im Anzeigefeld D1 der aktuelle Fehlercode.<br>Zum Quittieren des Alarms muss die Taste esc gedrückt werden.                                                                                                    |  |

Die nachfolgende Tabelle enthält Kurzbeschreibungen der Menüleistensymbole (Position D2 in Abbildung 7-1)

| Table 7-3 | Symbole | der Menüleiste |
|-----------|---------|----------------|
|-----------|---------|----------------|

| Symbol | Funktion                                                                                                    |  |
|--------|----------------------------------------------------------------------------------------------------|--|
|        | Temperatur-Sollwert<br>Ermöglicht das Ändern des Temperatur-Sollwerts innerhalb des zulässi-<br>gen Wertebereichs (werkseitig auf 50 °C/122 °F voreingestellt). Die Wer-<br>teänderung erfolgt mit den Tasten Links und Rechts (Position K2 bzw.<br>K4) und kann nach dem Bestätigen mit der Taste Menü/Enter (Position<br>K1) im Anzeigefeld an Position D1 mitverfolgt werden.<br>Anleitung: "Temperatur-Sollwert" auf Seite 7-6. |  |
|        | <b>Timer</b><br>Ermöglicht die Eingabe eines Zeitraums, nach dem der Öfen ein- oder aus-<br>schaltet. Nach dem Aktivieren eines Einschalttimers schaltet sich der Ofen-<br>aus. Ein rotierender Zeiger im <b>Timer</b> -Symbol und das Bereitschaftssymbol<br>im Statusfeld zeigen an, dass der Timer läuft. <b>Anleitung:</b> "Timer" auf<br>Seite 7-7.                                                                            |  |
| F      | Einstellungen<br>Ermöglicht den Zugriff auf folgende Funktionen:<br>- Auslesen des Fehlerspeichers<br>- Durchführen der Kalibrierung des Ofens<br>- Umschalten der Temperaturanzeigeeinheit zwischen °C bzw. °F<br>- Eingabe eines Konfigurationscodes<br>(Anleitung: "Einstellungen" auf Seite 7-9)                                                                                                    |  |

| Table 7-3 | Symbole der Mer | nüleiste |
|-----------|-----------------|----------|
|-----------|-----------------|----------|

| Symbol | Funktion                                                                                                    |
|--------|----------------------------------------------------------------------------------------------------|
|        | Bereitschaftsanzeige (Anleitung: "Gerät ausschalten bzw. außer<br>Betrieb setzen" auf Seite 7-5): Leuchtet, wenn das Gerät mit der<br>Ein/Aus-Taste (Position K3 in Abbildung 7-1) ausgeschaltet wurde. Die-<br>ses Symbol lässt sich nicht über die Menüleiste auswählen. |

| HINWEIS                                                                                             | Keine Tastatureingabe nach<br>Menüauswahl                                                                                                    |  |
|----------------------------------------------------------------------------------------------------|----------------------------------------------------------------------------------------------------|--|
| Wenn nach dem Auswähle<br>Sekunden lang keine Taste<br>dem ausgewählten Bildscl<br>Betriebsanzeige. | Wenn nach dem Auswählen einer Menüoption mehr als 30<br>Sekunden lang keine Taste betätigt wird, springt die Anzeige aus<br>dem ausgewählten Bildschirm zurück zur normalen<br>Betriebsanzeige. |  |

### Gerät einschalten

1. Gerät mit dem Netzstecker an eine geeignete Schutzkontaktsteckdose anschließen.

Im Display auf der Frontseite beginnt das Bereitschaftssymbol (rechtes Symbol im Menü an Position D3 in Abbildung 7-1 auf Seite 7-1) zu leuchten.

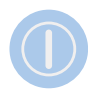

2. Ein/Aus-Taste zwei Sekunden lang drücken.

Nach dem Einschalten führt der Ofen eine Initialisierung durch. Nach Abschluss der Initialisierung leuchtet das Display auf, und im Temperaturanzeigefeld (Position D1 in Abbildung 7-1 auf Seite 7-1) wird die aktuelle Nutzraumtemperatur angezeigt. Der Ofen ist nun betriebsbereit.

### Gerät ausschalten bzw. außer Betrieb setzen

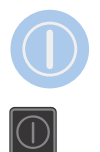

1. Ein/Aus-Taste zwei Sekunden lang drücken.

Das Display erlischt bis auf das Bereitschaftssymbol (rechtes Symbol im Menü an Position D3 in Abbildung 7-1 auf Seite 7-1) und – bei einer Nutzraumtemperatur  $\geq$  50 °C – eine Restwärmeanzeige. Der Ofen ist nun ausgeschaltet.

2. Ggfs. das Gerät durch Ziehen des Netzsteckers komplett außer Betrieb setzen.

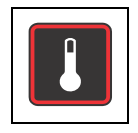

### **Temperatur-Sollwert**

Heratherm Öfen ermöglichen die direkte Sollwerteinstellung der Nutzraumtemperatur mit wenigen Tastenbefehlen. Seite 7-1Die Temperaturänderung lässt sich nach dem Bestätigen der neu eingestellten Sollwerttemperatur im Temperaturanzeigefeld (Position D1 in Abbildung 7-1 auf Seite 7-1) verfolgen.

Durch entsprechende Einstellung des Temperatur-Sollwerts lässt sich außerdem nach einer Trocknung oder Wärmebehandlung eine beschleunigte Abkühlung erzielen. Der nutzbare Temperatur-Sollwertbereich von Heratherm-Öfen ist zwar werkseitig auf einen unteren Grenzwert von 50° C beschränkt, Sie können am Ofen jedoch zur beschleunigten Abkühlung einen Temperatur-Sollwert von 0 °C einstellen. Dieser Einstellwert wird mit einer einzigen Temperaturstufe erreicht, wie nachfolgend beschrieben.

#### Table 7-4 Temperatur-Sollwert einstellen

| Menüleiste aktivieren mit 💓, dann mit 🖻 Symbol <b>Temperatur</b> wählen und Auswahl mit 🚝 bestätigen.                                                                                       |
|----------------------------------------------------------------------------------------------------|
| Im blinkenden Temperaturanzeigefeld mit<br>oder  neuen Temperatur-Sollwert einstellen<br>und Einstellung mit  bestätigen.                                                                   |
| Das Display kehrt zurück zur Normalanzeige.<br>Der im Nutzraum gemessene Istwert im Temperaturan-<br>zeigefeld beginnt sich zu ändern, bis er den neu einge-<br>stellten Sollwert erreicht. |

#### Table 7-5 Beschleunigen der Abkühlung über den Temperatur-Sollwert

|        | Am Ende der Trocknung oder Wärmebehandlung                                                          |
|--------|----------------------------------------------------------------------------------------------------|
|        | Menüleiste aktivieren mit 🛁, dann mit ▶ Symbol                                                      |
|        | Temperatur wählen und Auswahl mit 🗮 bestätigen.                                                     |
| 88:8.8 | Im blinkenden Temperaturanzeigefeld mit < den Temperatur-Sollwert auf 50°C einstellen, anschließend |
|        | durch einmaliges Drücken der Taste < den Wert 0°C wählen. Wenn der Wert 0°C im Display erscheint,   |
|        | Einstellung mit 📛 bestätigen.                                                                       |
|        | Das Display kehrt zurück zur Normalanzeige.                                                         |
|        | Der im Nutzraum gemessene Istwert im                                                                |
|        | Temperaturanzeigefeld beginnt zu fallen und zeigt den                                               |
|        | Fortschritt des Abkühlens an                                                                        |

# (-)

### Timer

Mit der Funktion **Timer** aus der Menüleiste lässt sich ein Ein- oder Ausschalttimer mit "Countdown" festlegen, der den Ofen zeitgesteuert nach einem durch den Anwender eingestellten Zeitraum ein- oder ausschaltet. Die Verwendung als Ausschalttimer ist in Tabelle 7-6 (siehe unten) und als Einschalttimer in Tabelle 7-7 auf Seite 7-7 beschrieben.

Das Programmieren einer Einschaltzeit bewirkt, dass der Ofen bis zum zeitgesteuerten Wiedereinschalten ausgeschaltet wird. Eine Ausschaltzeit sorgt dementsprechend dafür, dass der Ofen bis zum zeitgesteuerten Abschalten weiterläuft. Der Timer beginnt sofort mit der Bestätigung der Eingabe zu laufen.

|   | Menüleiste aktivieren mit 🗾, dann mit 🖻 Symbol <b>Timer</b> wählen und Auswahl mit 든 bestätigen.              |
|---|----------------------------------------------------------------------------------------------------|
|   | Im Anzeigefeld erscheint nun die Option <b>OFF.</b><br>Ausschalttimer mit  auswählen.                         |
|   | Mit Noter Stunden und Minuten bis zum<br>Ausschalten des Öfens einstellen, jeweils mit<br>bestätigen.         |
| © | Das Display springt zurück zur Normalanzeige.<br>Im Menü kreist im leuchtenden Timer-Symbol der<br>Uhrzeiger. |

#### Table 7-6 Ausschalttimer mit Countdown einstellen

#### Table 7-7 Einschalttimer mit Countdown einstellen

| ( <del>`</del> | Menüleiste aktivieren mit 💓, dann mit 🖻 Symbol <b>Timer</b> wählen und Auswahl mit 🗮 bestätigen. |
|----------------|--------------------------------------------------------------------------------------------------|
|                | Im Anzeigefeld erscheint nun die Option <b>OFF.</b>                                              |

|            | Option Einschalttimer <b>On</b> auswählen mit <i>D</i> und zur Bestätigung <i>d</i> rücken.                                              |
|------------|----------------------------------------------------------------------------------------------------|
|            | Mit 🔊 oder < Stunden und Minuten bis zum<br>Einschalten des Ofens einstellen, jeweils mit 🗮<br>bestätigen.                               |
| $\bigcirc$ | Der Ofen wird ausgeschaltet.<br>Das Display erlischt, im Menü kreist im leuchtenden<br>Timer-Symbol der Ubrzeiger, außerdem leuchtet das |
|            | Bereitschaftssymbol.                                                                                                    |

#### Table 7-7 Einschalttimer mit Countdown einstellen

### **Timer stoppen**

#### Table 7-8 Ausschalttimer vor Ablauf stoppen

| Menüleiste aktivieren mit 💓, dann mit 🖻 Symbol <b>Timer</b> wählen und Auswahl mit 🗮 bestätigen. |
|--------------------------------------------------------------------------------------------------|
| Abfrage OFF mit  bestätigen, dann mit 📧<br>zurück zum Hauptmenü.                                 |
| Im Menü erlischt das Timer-Symbol.<br>Das Display kehrt zur normalen Betriebsanzeige zurück.     |

#### Table 7-9 Einschalttimer vor Ablauf stoppen

| Zum Abbrechen einer programmierten Einschaltzeit       |
|--------------------------------------------------------|
| aus dem ausgeschalteten Zustand mehrere Sekunden       |
| lang die Ein/Aus-Taste drücken                         |
| Im Menü erlischt das Timer-Symbol.                     |
| Das Display kehrt zur normalen Betriebsanzeige zurück. |

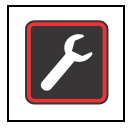

### Einstellungen

Unter dem Menüpunkt **Einstellungen** sind in einem eigenen Untermenü eine Reihe von Befehlen zusammengefasst, mit denen sich allgemeine Betriebsdaten des Ofens abrufen und Voreinstellungen für den Betrieb des Gerätes bzw. des Displays festlegen lassen:

- Auslesen des Fehlerspeichers
- Durchführen der Kalibrierung des Ofens
- Umschalten der Temperaturanzeigeeinheit zwischen °C bzw. °F
- Eingeben eines Konfigurationscodes

Die Verwendung dieser Funktionen wird nachfolgend beschrieben.

#### Fehlerspeicher

Bei einem Service-Anruf des Anwenders kann es vorkommen, dass der Service-Mitarbeiter von Thermo Fisher Scientific Informationen aus dem Fehlerspeicher des Gerätes abfragt. Dieser interne Speicher ermöglicht das "Blättern" durch die letzten 22 Alarmmeldungen, die z.B. durch Geräte- oder Regelungsfehler verursacht wurden. Für jeden Fehler wird der geräteinterne Fehlercode angezeigt.

Fehlercodes und Hinweise zur Behebung von Alarmursachen sind im Abschnitt "Fehlercodes" auf Seite 12-1 aufgeführt.

| F | Menüleiste aktivieren mit 💭, dann mit 🔊 oder 🔇<br>Symbol Einstellungen wählen und Auswahl mit 든<br>bestätigen.                                                                                                    |
|---|----------------------------------------------------------------------------------------------------|
|   | Im Anzeigefeld erscheint das Wort Err und zeigt an, dass der Fehlerspeicher ausgewählt wurde.                                                                                                    |
|   | Mit Taste ersten Eintrag im Fehlerspeicher mit der<br>Nummer E01 (Error 01) aufrufen. Dieser Eintrag stellt<br>die zuletzt gespeicherte Fehlermeldung dar.<br>Nach einigen Sekunden wechselt das Anzeigefeld auto-<br>matisch zum geräteinternen Fehlercode, z.B. 109.<br>E01 zeigt den neuesten Fehler, E22 den ältesten Fehler. |

#### Table 7-10 Fehlerspeicher auslesen

#### Table 7-10 Fehlerspeicher auslesen

| Mit veiter zum nächsten Eintrag blättern (bzw.<br>rückwärts mit ().<br>Nach dem Eintrag mit der Nummer 22 erfolgt der<br>Rücksprung zum Anfang des Fehlerspeichers, also<br>zum Eintrag mit der Nummer E01. |
|----------------------------------------------------------------------------------------------------|
| Zum Verlassen des Fehlerspeichers und zur Rückkehr<br>zur Normalanzeige <sup>Esc</sup> drücken.<br>Das Symbol <b>Einstellungen</b> in der Menüleiste erlischt                                               |

### Kalibrierung

Mit dem Menüpunkt **Settings -> Calibration** startet der Anwender den Temperaturabgleich (siehe "Temperaturabgleich durchführen" auf Seite 10-3) für die geräteinternen Temperaturfühler und legt fest, ob dieser manuell oder automatisch erfolgen soll:

• Die Option **Manual** ermöglicht die Direkteingabe eines z.B. mit einem Referenzsensor gemessenen Absolutwertes.

| HINWEIS                                                                                                    | Voraussetzungen für die<br>Kalibrierung                                                                                         |
|----------------------------------------------------------------------------------------------------|----------------------------------------------------------------------------------------------------|
| Die Umgebungsbedingunger<br>innerhalb der angegebenen (                                                                 | n sind vor und während der Kalibrierung<br>Grenzwerte des Ofens zu halten.                                                      |
| Veränderliche Umgebungsbe<br>Kalibrierungsroutine beeinflu<br>des Reglers und eine mange<br>Temperaturregelbetriebs nac | edingungen können das Ergebnis der<br>ssen, was wiederum eine Fehljustierung<br>Inde Zuverlässigkeit des<br>h sich ziehen kann. |

#### Table 7-11 Referenzwert für Temperaturabgleich manuell eingeben

| F | Menüleiste aktivieren mit 💭, dann mit 🔊 oder 🔇<br>Symbol Einstellungen wählen und Auswahl mit 🗮<br>bestätigen. |
|---|----------------------------------------------------------------------------------------------------|
|   | Mit <b>&gt;</b> zum Menüpunkt CAL(ibration) wechseln und Auswahl mit estätigen.                                |

|   | Im Anzeigefeld erscheint nun die Option USEr.        |
|---|------------------------------------------------------|
|   | Auswahl mit 🛁 bestätigen.                            |
|   | Im anschließenden Eingabefeld die mit dem externen   |
|   | Referenzsensor gemessene Temperatur mit ⋗ oder       |
|   | < einstellen und Einstellung mit 🗮 bestätigen.       |
| F | Der Wert wird übernommen, und die internen           |
|   | Temperaturfühler werden mit dem Wert des             |
|   | Referenzsensors kalibriert.                          |
|   | Das Display springt zurück zur Normalanzeige.        |
|   | Das Symbol Einstellungen in der Menüleiste erlischt. |

#### Table 7-11 Referenzwert f Temperaturabgleich manuell eingeben

### Temperaturanzeigeeinheit

Mit dem Menüpunkt **Settings ->°C / °F** lässt sich die Anzeigeeinheit für die Temperatur zwischen Grad Celsius und Grad Fahrenheit umschalten.

**Hinweis** Diese Einstellung beeinflusst nicht die über die RS-232 Schnittstelle zur PCunterstützten Erfassung und Dokumentation der Betriebsparameter gemeldeten Temperaturwerte; diese werden in °C übergeben.

#### Table 7-12 Temperaturanzeigeeinheit umschalten

| F | Menüleiste aktivieren mit 💭, dann mit 🖻 oder 🔇<br>Symbol Einstellungen wählen und Auswahl mit 🗮<br>bestätigen. |
|---|----------------------------------------------------------------------------------------------------|
|   | Mit 🖻 zum Menüpunkt C - F wechseln.<br>Im Anzeigefeld blinkt nun der Text C - F.                               |

|   | Taste arücken.<br>Im Anzeigefeld blinkt nun die derzeit nicht verwendete<br>Temperatureinheit °C oder °F (Voreinstellung ab Werk: °F).<br>Die Auswahl mit ebstätigen.                                                                         |
|---|----------------------------------------------------------------------------------------------------|
| F | Die Temperatureinheit rechts vom Anzeigefeld<br>(Position D1 in Abbildung 7-1 auf Seite 7-1) ist auf die<br>neue Einheit umgestellt.<br>Das Display springt zurück zur Normalanzeige.<br>Das Symbol Einstellungen in der Menüleiste erlischt. |

#### Table 7-12 Temperaturanzeigeeinheit umschalten

### Konfiguration

Der Menüpunkt **Settings -> Configuration** ermöglicht es dem Anwender, durch die Eingabe eines vierstelligen Codes bestimmte Parameteränderungen am Gerät vorzunehmen, z.B. um die im Abschnitt "RS 232-Schnittstelle anschließen" auf Seite 5-9 beschriebene Spannungsumschaltung durchzuführen.

#### Table 7-13 Vierstelligen Code eingeben

| F | Menüleiste aktivieren mit 픚, dann mit 🖻 oder <<br>Symbol Einstellungen wählen und Auswahl mit 듶<br>bestätigen.                                              |
|---|----------------------------------------------------------------------------------------------------|
|   | Mit <b>&gt;</b> zum Menüpunkt <b>ConF(iguration</b> ) wechseln.<br>In der Multifunktionsanzeige blinkt nun das Wort <b>ConF</b> .<br>Taste <b></b> drücken. |

#### Table 7-13 Vierstelligen Code eingeben

| In der Multifunktionsanzeige erscheint ein ähnlicher<br>Eingabebildschirm wie im Beispiel links, in dem bereits<br>die erste Stelle des vierstelligen Konfigurationscodes<br>blinkt.                                                                                                    |
|----------------------------------------------------------------------------------------------------|
| <ul> <li>Die erste Stelle des Konfigurationscodes mit (oder) einstellen und Einstellung mit einstellen</li> <li>bestätigen.</li> <li>Anschließend mit den drei übrigen Stellen genauso verfahren.</li> <li>Mit Code "1234" wird die Benutzer-Kalibrierung zurück gesetzt.</li> <li>Durch Bestätigen der Eingabe der letzten Ziffer mit</li> <li>wird die neue Konfiguration sofort aktiviert.</li> </ul> |
| Das Display springt zurück zur Normalanzeige.<br>Das Symbol Einstellungen in der Menüleiste erlischt.<br>Mit Code "1234" wird die Benutzer-Kalibrierung zurück<br>gesetzt.<br>Mit Code "4321" wird die Sensor-Sample-Kalibrierung<br>zurück gesetzt.                                                                                                    |

Bedienung Gerät ausschalten bzw. außer Betrieb setzen

# Außerbetriebnahme

Dieses Kapitel enthält Anweisungen zur Außerbetriebnahme des Ofens über einen längeren Zeitraum, d.h., mindestens für mehrere Tage.

### Ofen außer Betrieb nehmen

- 1. Behälter mit Proben und alle Hilfsmittel aus dem Nutzraum herausnehmen.
- 2. Gerät am Bedienpanel ausschalten.
- 3. Netzstecker ziehen und gegen versehentlichen Wiederanschluss sichern.
- 4. Während der Zeitphase der Stillegung des Gerätes muss der Nutzraum ständig belüftet werden. Dazu die Außentür leicht öffnen und im geöffneten Zustand sichern.

8

Außerbetriebnahme Ofen außer Betrieb nehmen

9

# **Reinigung und Desinfektion**

### Reinigung

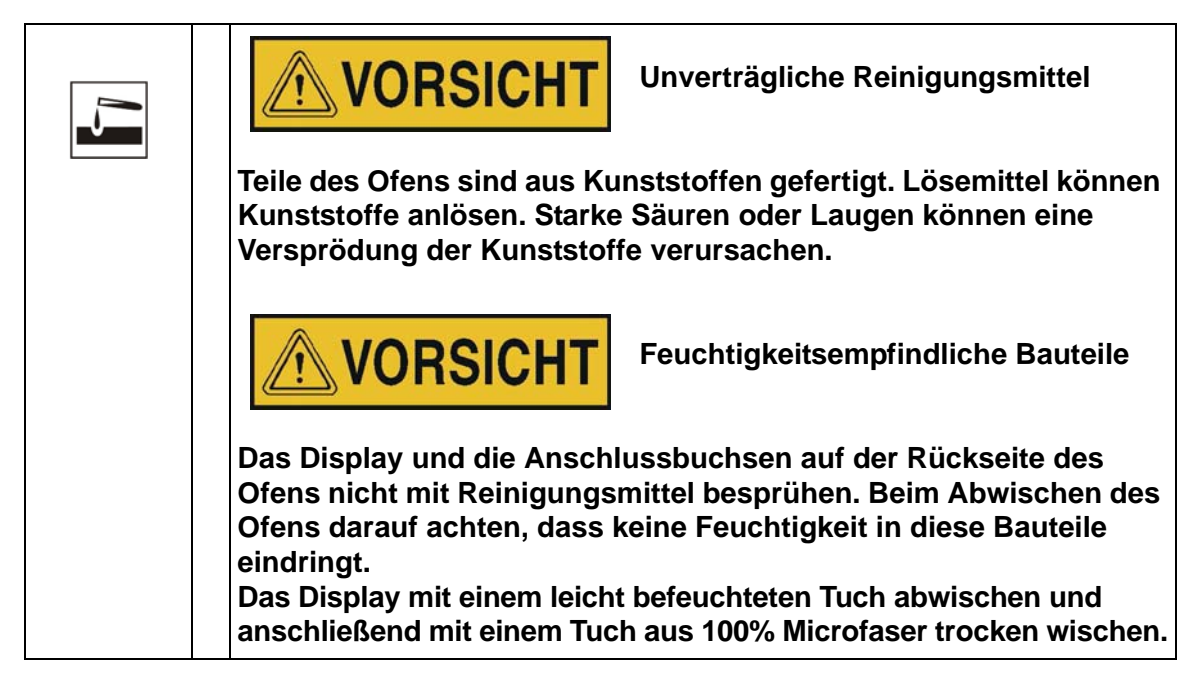

### Reinigung der Außenflächen

Schmutzrückstände und Ablagerungen mit lauwarmem Wasser, das mit handelsüblichem Spülmittel versetzt ist, gründlich beseitigen.

Die Oberflächen mit einem sauberen Tuch und klarem Wasser abwischen.

Abschließend die Oberflächen mit einem sauberen Tuch trocken reiben.

### Wisch- und Sprühdesinfektion

Die manuelle Wisch-/Sprühdesinfektion wird in folgenden Arbeitsabschnitten durchgeführt:

- Vordesinfektion
- Anwendungsbezogene Reinigung

| *        | Alkoholische Desinfektionsmittel!                                                                                                    |  |  |
|----------|----------------------------------------------------------------------------------------------------|--|--|
| <u> </u> | Desinfektionsmittel, die mehr als 10 % Alkohol enthalten, können zusammen mit Luft leicht entflammbare und explosive Gasgemische bilden.          |  |  |
|          | Bei Anwendung solcher Desinfektionsmittel offenes Feuer oder<br>starke Hitzeeinwirkung während des gesamten<br>Desinfektionsverfahrens vermeiden! |  |  |
|          | Solche Desinfektionsmittel nur in gut belüfteten Räumen anwenden.                                                                                 |  |  |
|          | Nach Einwirkung des Desinfektionsmittels die behandelten<br>Geräteteile gut trocken reiben.                                                       |  |  |
|          | Sicherheitsregeln zur Vermeidung von Brand- und<br>Explosionsgefahren durch alkoholische Desinfektionsmittel (ZH<br>1/598) beachten.              |  |  |
|          | VORSICHT Chloridhaltige Mittel!                                                                                                    |  |  |
|          | Chloridhaltige Desinfektionsmittel können die Korrosion von<br>Edelstahl und verzinkten Blechen verursachen.                                      |  |  |
|          | Zur Desinfektion nur Desinfektionsmittel benutzen, die sich unschädlich auf Edelstahl und verzinkte Bleche auswirken!                             |  |  |

### Manuelle Wisch- und Sprühdesinfektion vorbereiten

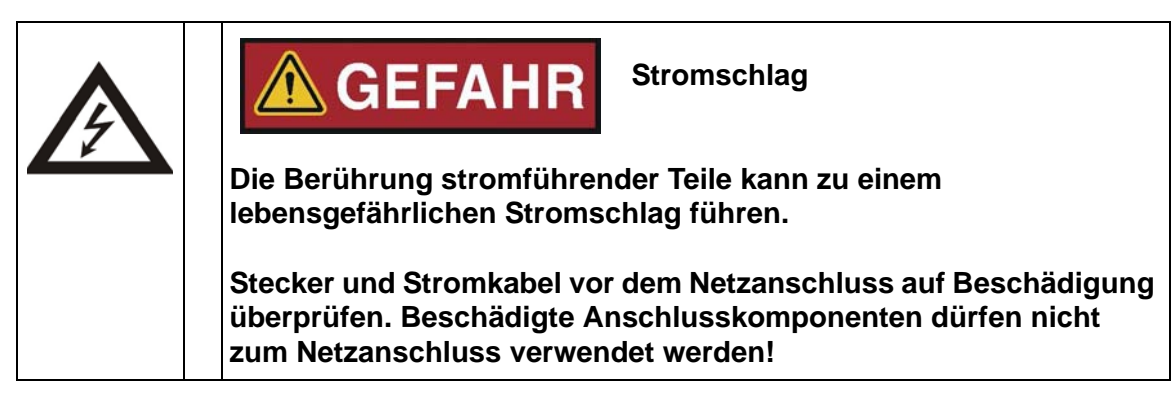

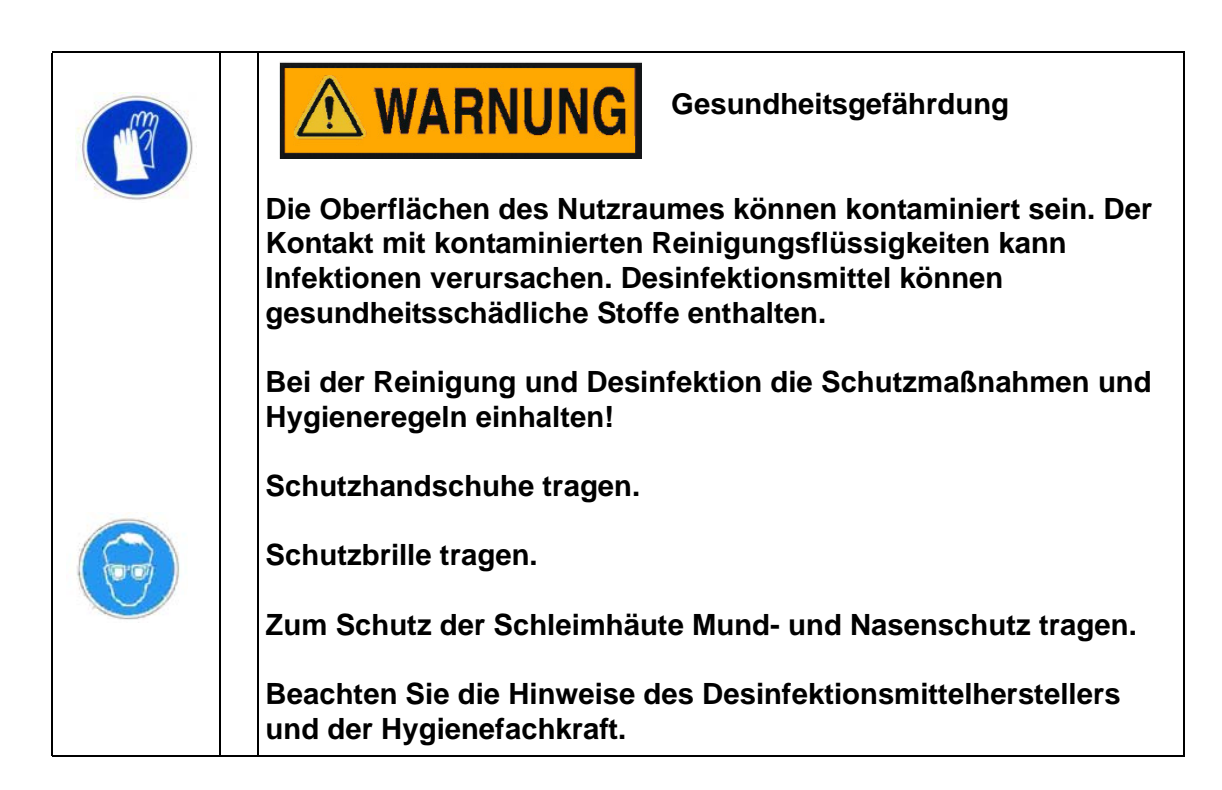

### Vordesinfektion

- 1. Sämtliche Proben aus dem Probenraum herausnehmen und sicher einlagern.
- 2. Die Oberflächen des Probenraumes und der Einbauten mit Desinfektionsmittel besprühen bzw. abwischen.
- 3. Desinfektionsmittel entsprechend den Herstellerangaben einwirken lassen.

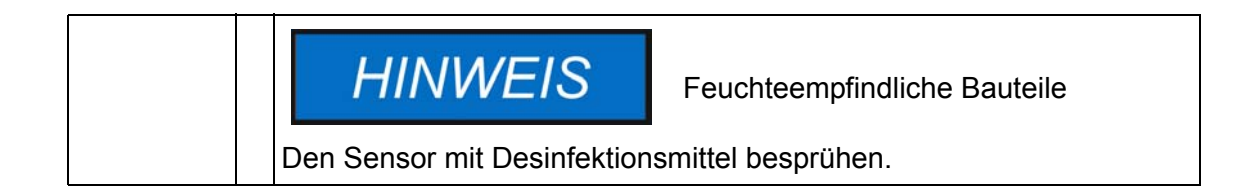

Reinigung und Desinfektion Wisch- und Sprühdesinfektion

# Instandhaltung

Zur Erhaltung der Funktionstüchtigkeit und Betriebssicherheit des Gerätes sowie zur Vermeidung von Funktionsstörungen durch Alterung und Verschleiß muss eine regelmäßige Wartung durchgeführt werden. Das Unterlassen der regelmäßigen Wartung kann folgende Konsequenzen nach sich ziehen:

- Schwankungen der Heizleistung
- keine kontrollierte Temperaturverteilung im Nutzraum
- Zerstörung von Proben

### Inspektion und Kontrollen

Zur Gewährleistung der Funktionstüchtigkeit und Betriebssicherheit des Ofens sind regelmäßige Inspektionen und Kontrollen der nachstehend genannten Bauteile durchzuführen.

#### Regelmäßige Kontrollen

- Den Ofen auf Sauberkeit kontrollieren und eventuelle Rückstände von vorherigen Prozessen entfernen.
- Um einen Betrieb des Ofens ohne ausreichend gefilterte Frischluft zu vermeiden ist der Luftfilter (Zubehör, separat zu bestellen) am Lufteinlass auf Verunreinigung zu kontrollieren.

#### Monatliche Inspektion

- Dichtigkeit und richtigen Sitz der Türdichtung prüfen.
- Luftfiltereinsatz (Zubehör) in Lufteinlass tauschen.
- Funktionstest des Bedienfeldes und der Geräteregelung.
- Elektrische Sicherheitsprüfung entsprechend den national gültigen Vorschriften.

| HINWEIS                                                                                                    | Funktionsprüfung                                                                                                    |
|----------------------------------------------------------------------------------------------------|----------------------------------------------------------------------------------------------------|
| Wurden für Inspektionen Sch<br>Funktion gesetzt, darf der Of<br>werden, wenn die Schutzeinn<br>einwandfreie Funktion hin üb | utzeinrichtungen ausgebaut oder außer<br>en erst wieder in Betrieb genommen<br>richtungen wieder eingebaut und auf ihre<br>berprüft wurden. |

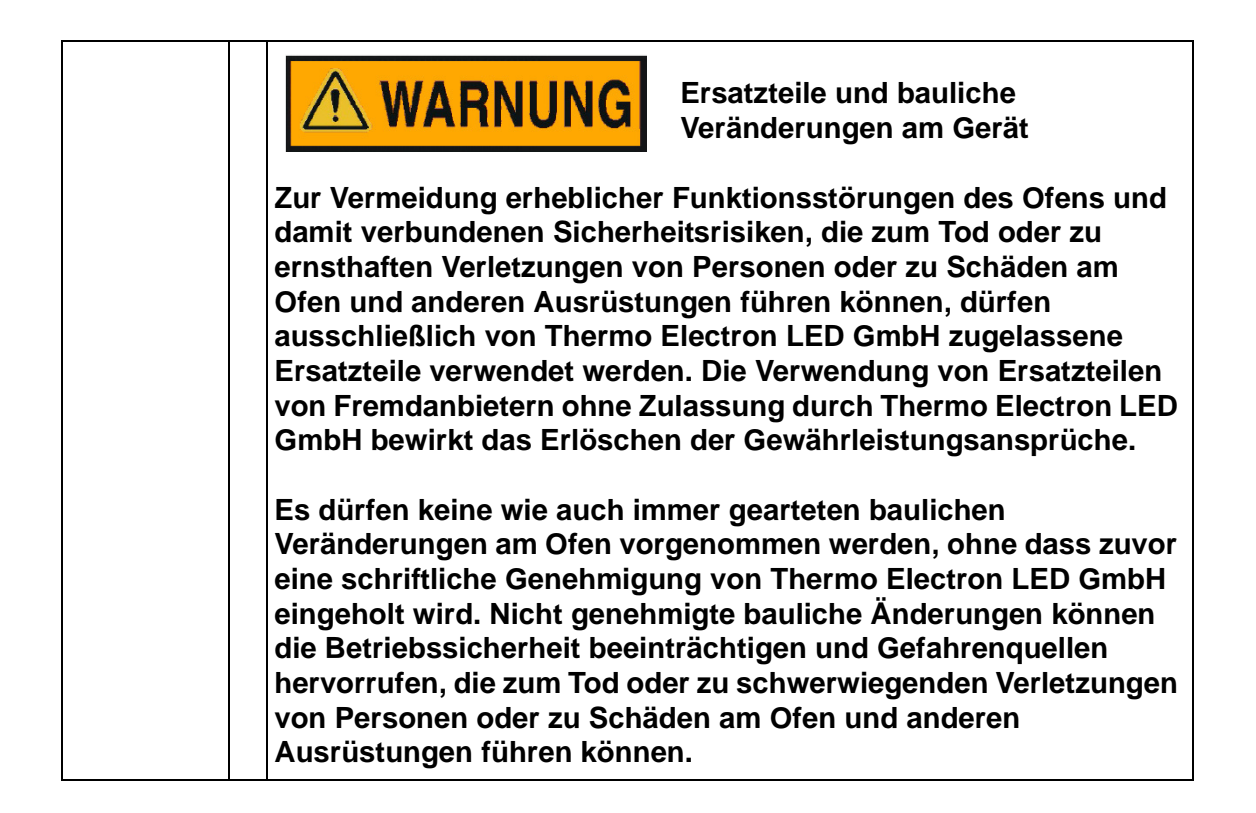

### Wartungsintervalle

Im laufenden Betrieb sind folgende Wartungsarbeiten durchzuführen:

#### Jährliche Wartung

Serviceprüfung durch Technischen Service durchführen lassen.

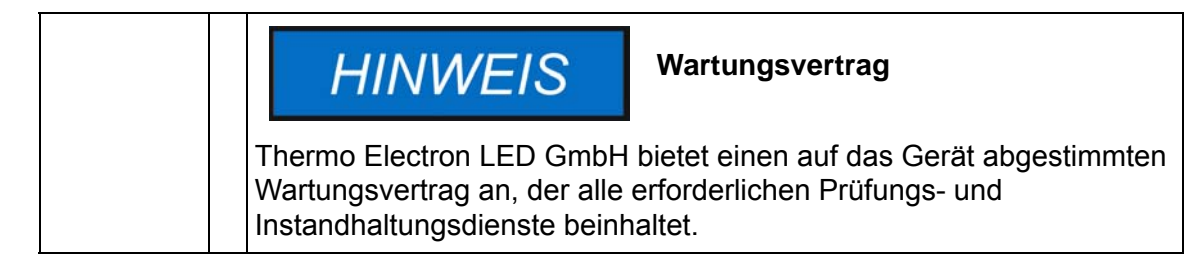

### Türdichtung wechseln

Die Türdichtung der Außentür ist in den Aufnahmeschlitz gesteckt. Die Türdichtung muss alle sechs Monate auf Anzeichen von Verspröden kontrolliert werden, wenn der Ofen bei einer Maximaltemperatur von bis zu 250 °C / 482 °F betrieben wurde.

Die Türdichtung kann ohne Werkzeug gewechselt werden.

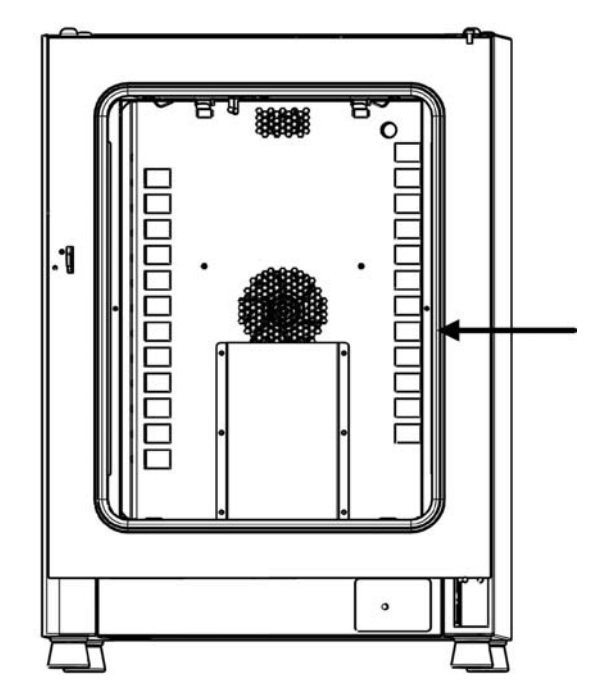

#### Abbildung 10-1 Austausch der Türdichtung (Beispiel zeigt Ofen der Baureihe OMH)

- 1. Dichtung aus dem Aufnahmeschlitz ziehen.
- 2. Neue Dichtung mit der Naht auf der Anschlagseite der Tür an dem in Abbildung 10-1 mit dem Pfeil markierten Punkt ansetzen.
- 3. Die Dichtung am gesamten Umfang der Tür entlang mit sanftem Druck in den Aufnahmeschlitz pressen. Dabei darauf achten, dass die Dichtung nicht gedehnt wird.
- 4. Kontrollieren, ob die Dichtung im Aufnahmeschlitz sitzt und plan am Türrahmen anliegt, ggf. korrigieren.

### Austausch der Netzanschlussleitung

Falls die Netzanschlussleitung beschädigt ist, muss diese gegen ein Original-Ersatzteil ausgetauscht werden. Die Verwendung einer Standard-Netzanschlussleitung ohne erhöhte Temperaturbeständigkeit ist nicht zulässig.

### Reparaturrückläufe

Vor dem Einschicken von Komponenten wenden Sie sich wegen des erforderlichen Rücksende-Freigabecodes (RMA-Nummer) bitte an unsere Kundendienstabteilung.

Bei Komponenten ohne diesen Freigabecode wird die Annahme verweigert.

| <b>WARNUNG</b> Kontaminationsgefahr                                                                                                    |
|----------------------------------------------------------------------------------------------------|
| Der Ofen wurde möglicherweise zur Be- und Verarbeitung von<br>infektiösen Substanzen eingesetzt. Der Ofen oder Teile des Gerätes<br>können deshalb kontaminiert sein.<br>Alle Komponenten des Ofens müssen vor dem Versand<br>dekontaminiert werden! |
| <ul> <li>Die Bauteile des Ofens sind gründlich zu reinigen und<br/>anschließend abhängig vom Einsatzzweck entweder zu<br/>desinfizieren oder zu sterilisieren.</li> </ul>                                                                            |
| <ul> <li>Dem Reparaturrückläufer ist eine Unbedenklichkeitserklärung mit<br/>genauen Hinweisen über die Durchführung der<br/>Dekontaminationsma ßnahmen beizuf ügen.</li> </ul>                                                                      |
## Entsorgung

Γ

| <b>WARNUNG</b> Kontaminationsgefahr                                                                                                    |
|----------------------------------------------------------------------------------------------------|
| Der Ofen könnte zur Be- und Verarbeitung von infektiösen Substanzen<br>eingesetzt worden sein. Der Ofen oder Teile des Gerätes können<br>deshalb kontaminiert sein.<br>Alle Komponenten des Ofens müssen vor der Entsorgung<br>dekontaminiert werden! |
| <ul> <li>Die Bauteile des Ofens sind gründlich zu reinigen und<br/>anschließend abhängig vom Einsatzzweck entweder zu<br/>desinfizieren oder zu sterilisieren.</li> </ul>                                                                             |
| <ul> <li>Dem Entsorgungsgut ist eine Unbedenklichkeitserklärung mit<br/>genauen Hinweisen über die Durchführung der<br/>Dekontaminationsma ßnahmen beizuf ügen.</li> </ul>                                                                            |

### Übersicht der verwendeten Materialien

| Komponente                               | Material                                                                                                    |
|------------------------------------------|----------------------------------------------------------------------------------------------------|
| Thermische Isolationsteile               | Glaswolle                                                                                                    |
| Elektronikplatinen                       | Umhüllte elektrische Bauteile mit diver-<br>sen Kunststoffen behaftet, auf epoxid-<br>harzgebundenen Leiterplatten bestückt. |
| Kunststoffteile, generell                | Materialkennzeichnung beachten                                                                                               |
| Außengehäuse                             | Stahlblech verzinkt, lackiert                                                                                                |
| Geräterückwand                           | Stahlblech verzinkt                                                                                                    |
| Außentür                                 | Stahlblech verzinkt, lackiert                                                                                                |
| Türinnenblech                            | Baureihe OMS und OGS:<br>Edelstahl 1.4016                                                                                    |
| Bedien- und Anzeigefolie                 | Polyethylen                                                                                                    |
| Heizungen                                | Edelstahlummantelter Widerstandsheiz-<br>leiter                                                                              |
| Innenbehälter, Einbauten und Hor-<br>den | Edelstahl 1.4016 und verzinkter Stahl;<br>Einlagen verchromt                                                                 |

**Thermo Scientific** 

| Komponente          | Material                                                                            |
|---------------------|-------------------------------------------------------------------------------------|
| Dichtung, Türrahmen | Silikon                                                                             |
| Lüfterrad           | Edelstahl 1.4016 (nur OMS)                                                          |
| Leitungen           | Kunststoffummantelte Kupferlitze                                                    |
| Verpackung          | Wellpappe, Polyethylenfolie und Styro-<br>porformteile, chemisch unbehandeltes Holz |

### **WEEE Einhaltung**

Dieses Produkt hat der EG-Richtlinie 2002/96/EG über Elektro- und Elektronik-Altgeräte (WEEE) zu entsprechen. Es ist mit folgendem Symbol gekennzeichnet:

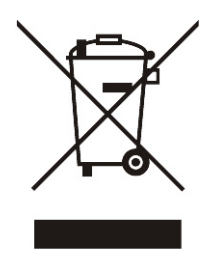

Thermo Electron verfügt in jedem EU-Mitgliedstaat über Vertragspartner für Recycling/Entsorgung und dieses Produkt ist über diese Vertragsunternehmen zu recyceln oder zu entsorgen. Weitere Informationen über die Einhaltung dieser Richtlinie durch Thermo Electron, über Recycling-Unternehmen in Ihrem Land sowie Informationen über Thermo Electron-Produkte, die beim Identifizieren von der RoHS-Verordnung (EU-Norm über die Beschränkung gefährlicher Substanzen) unterliegenden Substanzen behilflich sind, sind unter www.thermo.com/WEEERoHS erhältlich.

## **Fehlercodes**

In Tabelle 12-1 sind die mögliche Fehlermeldungen in der Anzeige des Bedienfelds (siehe "Fehlerspeicher" auf Seite 7-22) und Anweisungen zur Behebung der Alarmursache aufgeführt.

| <b>T</b> - I I | 404   | E - I - I   | <b>6</b> <sup>11</sup> | 1           |            |
|----------------|-------|-------------|------------------------|-------------|------------|
|                | 1-7-1 | LODIORCOMOC | TIT                    | Horstnorn   | $n_i$ iton |
| Iavene         | 12-1  | reniercoues | IUI                    | IICIALICIII | FOIGH      |
|                |       |             |                        |             |            |

| Fehlermeldung und<br>-Code          | Ursache                                                                                                    | Alarmantwort                                                                                                    | Hinweise zum Beheben<br>des Alarms <sup>1</sup>                                                                               |
|-------------------------------------|----------------------------------------------------------------------------------------------------|----------------------------------------------------------------------------------------------------|----------------------------------------------------------------------------------------------------|
| Display Error (E002)                | Kommunikationsfehler<br>zwischen Display und<br>Controller. Interner Cont-<br>roller konnte die Kommu-<br>nikation mit dem<br>Bedienfeld nicht wieder<br>aufbauen              | Alarmton wird ausgesen-<br>det, Alarmrelais schaltet,<br>Meldung im Display.                                                                                                    | Netzstecker ziehen und<br>wieder einstecken. Lässt<br>sich das Problem auf<br>diese Weise nicht lösen,<br>Kundendienst rufen. |
| Mirrored Parameter<br>Loaded (E003) | Der Controller konnte die<br>benutzerspezifischen Ein-<br>stellungen nicht lesen und<br>musste auf den gespiegelt<br>gespeicherten Notfallpara-<br>metersatz zurückgreifen.    | Alarmton wird ausgesen-<br>det, Alarmrelais schaltet.<br>Rückgriff auf gespiegel-<br>ten Parameterspeicher.<br>Gerät läuft ohne Funkti-<br>onseinbußen weiter, auch<br>benutzerspezifische Ein-<br>stellungen bleiben erhal-<br>ten.                                                                                           | Letzte Einstellungen über-<br>prüfen, z.B. eingegebenen<br>Sollwert.                                                          |
| Factory Parameter<br>Loaded (E004)  | Der Controller konnte den<br>gespiegelten Parameter-<br>satz nicht lesen und<br>musste auf den Parame-<br>tersatz mit den werkseiti-<br>gen Voreinstellungen<br>zurückgreifen. | Rückgriff auf werkseitig<br>voreingestellte Parameter-<br>werte. Alarmton wird aus-<br>gesendet, Alarmrelais<br>schaltet, Meldung im Dis-<br>play. Benutzerspezifische<br>Einstellungen stehen<br>möglicherweise nicht zur<br>Verfügung, zum Beispiel<br>die gewählte Temperatur-<br>anzeigeeinheit oder<br>Benutzerprogramme. | Durch Drücken der Taste                                                                                                    |
| Default Parameter<br>Loaded (E005)  | Der Controller konnte die<br>werkseitigen Voreinstel-<br>lungen nicht lesen und<br>musste auf Standardeins-<br>tellungen zurückgreifen                                         | Alarmton wird ausgesen-<br>det, Alarmrelais schaltet,<br>Meldung im Display. Das<br>Gerät ist nicht mehr<br>betriebsfähig.                                                                                                    | Kundendienst rufen.                                                                                                    |

Tabelle 12-1 Fehlercodes für Heratherm-Öfen

| Fehlermeldung und<br>-Code                                                        | Ursache                                                                                                    | Alarmantwort                                                                                                    | Hinweise zum Beheben<br>des Alarms <sup>1</sup>                                                                                                    |
|-----------------------------------------------------------------------------------|----------------------------------------------------------------------------------------------------|----------------------------------------------------------------------------------------------------|----------------------------------------------------------------------------------------------------|
| Power Down Error<br>(E007)                                                        | Stromversorgung wurde<br>im laufenden Gerätebe-<br>trieb abrupt ausgeschaltet<br>(Stromausfall).                                                                                                    | Alarmton wird ausgesen-<br>det, Alarmrelais schaltet,<br>Meldung im Display.                                                                                                    | Stromversorgung über-<br>prüfen. Stromversorgung<br>des Geräts einschalten,<br>anschließend den Alarm<br>durch Drücken der Taste                                                      |
| Fan Error (E009)                                                                  | Lüfterdrehzahl nicht im<br>zulässigen Bereich. (nur<br>Baureihe OMS)                                                                                                    | Alarmton wird ausgesen-<br>det, Alarmrelais schaltet,<br>Meldung im Display. Hei-<br>zung wird vom Regler<br>gesperrt.                                                                                                    | Durch Drücken der Taste<br>esc quittieren. Lässt sich<br>das Problem auf diese<br>Weise nicht lösen, Kun-<br>dendienst rufen.                                                         |
| Config Error (E012)                                                               | Allgemeiner Gerätekonfi-<br>gurationsfehler.                                                                                                    | Alarmton wird ausgesen-<br>det, Alarmrelais schaltet,<br>Meldung im Display.<br>Keine Eingaben über<br>Bedienfeld möglich.                                                                                                    | Kundendienst rufen.                                                                                                    |
| OTP Error (E013)                                                                  | Klixon-Kontakt hat ausge-<br>löst.                                                                                                    | Fehler im Übertempera-<br>turschutz. Alarmton wird<br>ausgesendet, Alarmrelais<br>schaltet, Meldung im Dis-<br>play. Überbrücken über<br>Klixon-Kontakt fehlge-<br>schlagen. (Klixon-Kontakt<br>hat ausgelöst oder ist<br>nicht installiert.) | Kundendienst rufen.                                                                                                    |
| Sensor Error (E100)                                                               | Sensor-/Fühlerbruch am<br>Regelsensor. Der Istwert<br>liegt außerhalb des zuläs-<br>sigen Bereichs.                                                                                                    | Alarmton wird ausgesen-<br>det, Alarmrelais schaltet,<br>Meldung im Display.<br>Regelung auf Referenz-<br>Sensor übertragen. Wenn<br>beide defekt, alle Regel-<br>kreise sperren.                                                             | Kundendienst rufen.                                                                                                    |
| Temperature too high<br>(E101)<br>(Istwert über (Heiz-<br>kreis defekt))          | Der Istwert verlässt das<br>aktive Fehlerband nach<br>oben. Tritt auf, wenn der<br>Anwender bei aufgeheiz-<br>tem Ofen und geschlosse-<br>ner Tür versucht, die<br>Sollwert-Temperatur auf<br>einen niedrigeren Wert<br>einzustellen. Wenn sich<br>das Problem durch Öffnen<br>der Tür nicht lösen lässt,<br>ist evtl. der Triac im Heiz-<br>kreis defekt. | Gutschutz aktivieren, wei-<br>ter auf Sollwert regeln,<br>Alarmton wird ausgesen-<br>det, Alarmrelais schaltet,<br>Meldung im Display. (Evtl.<br>Triac defekt)                                                                                | Tür öffnen und Ofen<br>abkühlen lassen. Wenn<br>sich das Problem auf<br>diese Weise nicht lösen<br>lässt, Kundendienst rufen.                                                         |
| Temperature too low<br>(E102) (Istwert unter)<br>(nur mit Türschalter<br>möglich) | Der Istwert verlässt das<br>aktive Fehlerband noch<br>unten. Mögliche Ursache<br>ist eine zu niedrige Netz-<br>spannung.                                                                                                    | Alarmton wird ausgesen-<br>det, Alarmrelais schaltet,<br>Meldung im Display. Gerät<br>regelt weiter.                                                                                                    | Netzstromversorgung auf<br>Unterspannung kontrollie-<br>ren und Problem ggf.<br>beheben lassen. Wenn<br>sich das Problem auf<br>diese Weise nicht lösen<br>lässt, Kundendienst rufen. |

| Fehlermeldung und<br>-Code                                                                         | Ursache                                                                                                    | Alarmantwort                                                                                                    | Hinweise zum Beheben<br>des Alarms <sup>1</sup>                                                                                                    |
|----------------------------------------------------------------------------------------------------|----------------------------------------------------------------------------------------------------|----------------------------------------------------------------------------------------------------|----------------------------------------------------------------------------------------------------|
| Temperature not plau-<br>sible (E103) (Istwert<br>nicht plausibel)                                 | Die Differenz zwischen<br>Regelsensor und Refe-<br>renzsensor übersteigt die<br>maximale Abweichung für<br>die Plausibilität. | Es wird auf den Fühler<br>geregelt, der die höhere<br>Temperatur anzeigt.<br>Alarmton wird ausgesen-<br>det, Alarmrelais schaltet,<br>Meldung im Display. Feh-<br>ler lässt sicht quittieren<br>und setzt sich zurück,<br>wenn der Istwert wieder<br>gleich dem Sollwert ist. | Wenn das Problem nicht<br>von selbst verschwindet,<br>Kundendienst rufen.                                                                                                  |
| Calibration value too<br>high (E104) (Kalibrier-<br>wert zu groß)                                  | Der infolge der Kunden-<br>eingabe errechnete Kalib-<br>rierwert unterschreitet die<br>obere Kalibrierwertgrenze.             | Alter Kalibrierwert wird<br>weiter benutzt. Alarmton<br>wird ausgesendet, Alarm-<br>relais schaltet, Meldung<br>im Display.                                                                                                    | Externen Referenzsensor<br>auf Funktionsstörung prü-<br>fen and ggf. austauschen.<br>Wenn sich das Problem<br>auf diese Weise nicht<br>lösen lässt, Kundendienst<br>rufen. |
| Calibration value too<br>low (E105) (Kalibrier-<br>wert zu klein)                                  | Der infolge der Kunden-<br>eingabe errechnete Kalib-<br>rierwert übersteigt die<br>untere Kalibrierwert-<br>grenze.           | Alter Kalibrierwert wird<br>weiter genutzt. Alarmton<br>wird ausgesendet, Alarm-<br>relais schaltet, Meldung<br>im Display.                                                                                                    | Externen Referenzsensor<br>auf Funktionsstörung prü-<br>fen and ggf. austauschen.<br>Wenn sich das Problem<br>auf diese Weise nicht<br>lösen lässt, Kundendienst<br>rufen. |
| Constant sensor signal<br>(E106) (Konstanter<br>Wert A/D Wandler<br>Regelsensor)                   | Der AD-Wert des Wand-<br>lers hat sich bis zur letzten<br>Stelle in einer definierten<br>Zeit nicht mehr geändert.            | Auf Referenzsensor<br>regeln. Alarmton wird aus-<br>gesendet, Alarmrelais<br>schaltet, Meldung im Dis-<br>play. Wenn beide Senso-<br>ren defekt sind, alle<br>Regelkreise sperren.                                                                                            | Kundendienst rufen.                                                                                                    |
| Constant reference<br>sensor signal (E107)<br>(Konstanter Wert A/D<br>Wandler Referenzsen-<br>sor) | Der AD-Wert des Wand-<br>lers hat sich bis zur letzten<br>Stelle in einer definierten<br>Zeit nicht mehr geändert.            | Weiter auf Regelsensor<br>regeln.Alarmton wird aus-<br>gesendet, Alarmrelais<br>schaltet, Meldung im Dis-<br>play.Wenn beide defekt<br>sind, alle Regelkreise<br>sperren.                                                                                                    | Kundendienst rufen.                                                                                                    |
| Constant sample sen-<br>sor signal (E108)<br>(Konstanter Wert A/D<br>Wandler Gutsensor)            | Der AD-Wert des Wand-<br>lers hat sich bis zur letzten<br>Stelle in einer definierten<br>Zeit nicht mehr geändert.            | Alarmton wird ausgesen-<br>det, Alarmrelais schaltet,<br>Meldung im Display.                                                                                                    | Kundendienst rufen.                                                                                                    |
| Heating relay error<br>(E109) (Heizkreisfeh-<br>ler Relais)                                        | Die Spannungsmessung<br>ergab einen Defekt des<br>Heizungsrelais.                                                             | Gerät nicht mehr funkti-<br>onsfähig, Alarmton wird<br>ausgesendet, Alarmrelais<br>schaltet, Meldung im Dis-<br>play.                                                                                                    | Kundendienst rufen.                                                                                                    |
| Heating triac error<br>(E110) (Heizkreisfeh-<br>ler Triac)                                         | Die Spannungsmessung<br>ergab einen Defekt des<br>Triac.                                                                      | Alarmton wird ausgesen-<br>det, Alarmrelais schaltet,<br>Meldung im Display.<br>Alarmton lässt sich nicht<br>durch Quittieren stumm-<br>schalten.                                                                                                    | Kundendienst rufen.                                                                                                    |

#### Tabelle 12-1 Fehlercodes für Heratherm-Öfen

| Fehlermeldung und<br>-Code                                                 | Ursache                                                                                                    | Alarmantwort                                                                                                    | Hinweise zum Beheben<br>des Alarms <sup>1</sup>                                       |
|----------------------------------------------------------------------------|----------------------------------------------------------------------------------------------------|----------------------------------------------------------------------------------------------------|---------------------------------------------------------------------------------------|
| Temperature too high<br>(E111) (Istwert über)                              | Der Istwert verlässt das<br>aktive Fehlerband nach<br>oben. Tritt auch auf, wenn<br>der Anwender bei aufge-<br>heiztem Ofen und<br>geschlossener Tür ver-<br>sucht, die Sollwert-Tem-<br>peratur auf einen<br>niedrigeren Wert einzu-<br>stellen. | Alarmton wird ausgesen-<br>det, Alarmrelais schaltet,<br>Meldung im Display.Heiz-<br>kreis aus, bis obere Hys-<br>terese erreicht ist,<br>Regelbetrieb läuft weiter.<br>Fehler lässt sich quittie-<br>ren und setzt sich zurück,<br>wenn der Istwert wieder<br>gleich dem Sollwert ist.<br>Hinweis: Kein Triac-<br>Defekt. | Wenn sich das Problem<br>auf diese Weise nicht<br>lösen lässt, Kundendienst<br>rufen. |
| Sensor error (E112)<br>(Sensor- / Fühler-<br>bruch am Referenz-<br>sensor) | Unzulässige Beladung<br>des Gerätes oder Refe-<br>renzsensor beschädigt.<br>Der Istwert über- bzw.<br>unterschreitet die Istwert-<br>Grenze.                                                                                                    | Alarmton wird ausgesen-<br>det, Alarmrelais schaltet,<br>Meldung im Display.<br>Regelung weiter auf<br>Regelsensor. Wenn beide<br>defekt, alle Regelkreise<br>sperren.                                                                                                    | Kundendienst rufen.                                                                   |
| Sensor error (E113)<br>(Sensor- /Fühlerbruch<br>am Gutsensor)              | Der Istwert über- bzw.<br>unterschreitet die Istwert-<br>Grenze.                                                                                                    | Alarmton wird ausgesen-<br>det, Alarmrelais schaltet,<br>Meldung im Display.                                                                                                    | Kundendienst rufen.                                                                   |
| ADC-Fehler (E114)                                                          | Messung am Referenzwi-<br>derstand R403 fehlge-<br>schlagen. A/D-Wandler<br>liefert keinen plausiblen<br>Wert.                                                                                                    | Alarmton wird ausgesen-<br>det, Alarmrelais schaltet,<br>Meldung im Display.                                                                                                    | Kundendienst rufen.                                                                   |
| Watchdog error (E115)<br>(Watchdog Test failed)                            | Der Watchdog löst beim<br>Test nach PON keinen<br>Reset aus.                                                                                                    | Alarmton wird ausgesen-<br>det, Alarmrelais schaltet,<br>Meldung im Display.                                                                                                    | Kundendienst rufen.                                                                   |

Tabelle 12-1 Fehlercodes für Heratherm-Öfen

1. Ein Fehler gilt als behoben, wenn der Alarmton verstummt, das Alarmrelais abfällt und die Meldung aus der Anzeige im Bedienfeld verschwindet.

13

# Alarmkontakt anschließen

### HINWEIS

Facharbeiten

 Thermo Scientific gewährleistet die Sicherheit und Funktionstüchtigkeit der Heratherm-Geräte nur, wenn Installationen und Instandsetzungsarbeiten fachgerecht ausgeführt werden.
 Der Anschluss des Heratherm-Gerätes an ein externes Alarmsystem darf nur von ausgebildetem und autorisiertem Fachpersonal der Elektrotechnik/Fernmeldetechnik ausgeführt werden!

### Funktionsbeschreibung

Bei Auftreten von Systemfehlern und Fehlern in den Temperaturregelkreisen wird an das angeschlossene Melde-/Überwachungssystem eine Alarmmeldung abgegeben. Der potentialfreie Kontakt (1 Wechsler) ist für die nachfolgend spezifizierten Stromkreise dimensioniert.

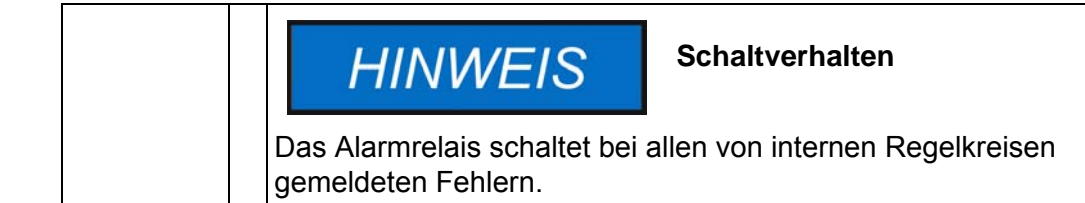

### Technische Daten des Alarmrelais

| Stromkreis                   | Spannung     | Externe Absicherung |
|------------------------------|--------------|---------------------|
| Stromkreise mit Netzspannung | max. 250 V ~ | max. 6 A            |
| SELV – Stromkreise           | 25 V ~       | max. 2 A            |
| (vgl. VDE 0100, Teil 410)    | 60 V =       | max.1A              |
| SELV-E – Stromkreise         | 50 V ~       | max.1A              |
| (vgl. VDE 0100, Teil 410)    | 120 V =      | max. 0,5 A          |

| Betriebszustände                                   | Kontakt<br>4 - 1 | Kontakt<br>4 - 3 |  |  |  |
|----------------------------------------------------|------------------|------------------|--|--|--|
| Betriebszustand Netzüberwachung "aus"              | Х                | 0                |  |  |  |
| Betriebszustand Netzüberwachung "ein"              | 0                | Х                |  |  |  |
| Fehler Netzüberwachung "aus"                       | 0                | X                |  |  |  |
| Fehler Netzüberwachung "ein"                       | Х                | 0                |  |  |  |
| Legende: X: Kontakt geschlossen / O: Kontakt offen |                  |                  |  |  |  |

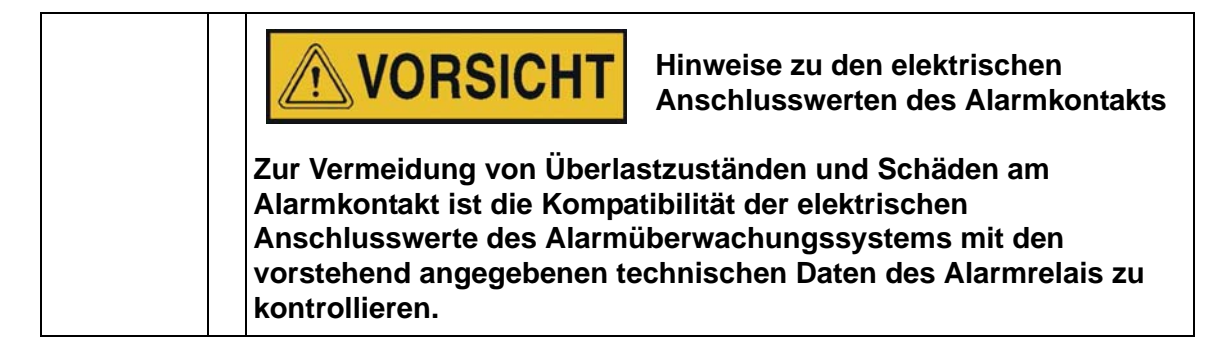

### Anschlussbeispiel

Der Stecker [5] zum Anschluss des Verbindungskabels gehört nicht zum Lieferumfang des Heratherm-Gerätes, kann aber als Sonderzubehör bestellt werden. Die Werte für die Betriebsspannung und Absicherung der externen Stromkreise des Meldesystems sind in der Tabelle beschrieben.

- Die einzelnen Litzen [1] bis [4] des Verbindungskabels gemäß den Zuordnungen [1] bis [4] im Stromanschlussplan anklemmen.
- 2. Alarmkabel so verlegen, dass es keine Abluftrohre, Tische oder Durchgänge kreuzt. Bei gestapelten Geräten ist das serielle Schnittstellenkabel um Heißstellen am zweiten Gerät im Stapel herumzuführen.
- 3. Stecker [5] des Alarmkabels zum externen Meldesystem in die Schnittstelle [5] an der Rückseite des Heratherm-Gerätes stecken.

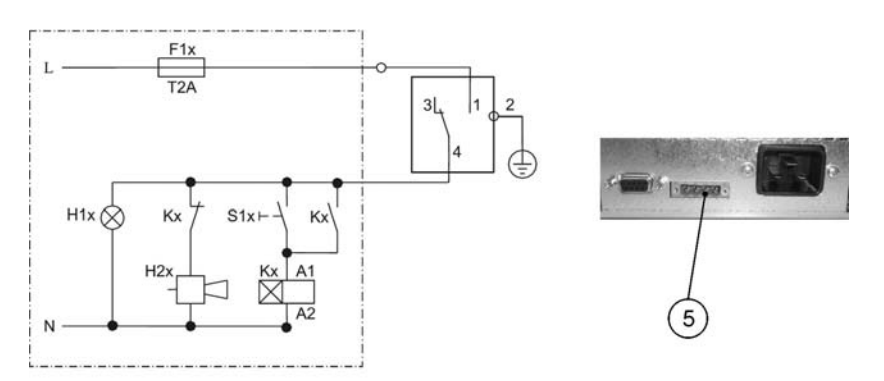

Abbildung 13-1 Anschlussbeispiel für den Alarmkontakt

Im obigen Schaltbild ist der störungsfreie Betriebszustand dargestellt. Im Fehlerfall - dazu gehört auch ein Netzausfall - wird der Schaltkreis über die Kontakte 1-4 geschlossen.

Alarmkontakt anschließen

## **Technische Daten**

Die technischen Daten gelten nur für ein leeres Geräte mit drei Horden und lackiertem Außengehäuse. Optionen können die technischen Werte beeinflussen.

#### Tabelle 14-1Technische Daten - Baureihen OGS und OMS

| Parameter                                                                                                    | Einh.  | OGS 60       | OGS 100      | OGS 180      | OMS 60       | OMS 100      | OMS 180      |
|----------------------------------------------------------------------------------------------------|--------|--------------|--------------|--------------|--------------|--------------|--------------|
| Prozess                                                                                                    |        |              |              |              |              |              |              |
| Temperaturabweichung<br>vom Sollwert bei 150° C,<br>räumlich. Max. Wert/ typi-<br>scher Wert                                          | K      | ±4,5 / ±4,4  | ±4,5 / ±4,0  | ±4,5 / ±4,0  | ±3,5 / ±2,8  | ±3 / ±2,5    | ±3,5 / ±2,8  |
| Temperaturabweichung vom Sollwert bei 150° C, zeitlich.                                                                               | К      | ±0,4         | ±0,4         | ±0,5         | ±0,3         | ±0,3         | ±0,3         |
| Aufheizzeit (Nutzraum<br>nicht beschickt, von 25°C<br>auf 98% des<br>Temperatursollwerts von<br>150° C). Max. Wert/<br>typischer Wert | min    | 25           | 25           | 25           | 18           | 16/14        | 18           |
| Erholzeit (Nutzraum nicht<br>beschickt, Tür 30 s lang<br>geöffnet, auf<br>Temperatursollwert).<br>Max. Wert/ typischer<br>Wert        | min    | 8/9          | 8/9          | 8/9          | 5            | 5            | 5            |
| Wärmeabgabe an die<br>Umgebung (bei Tempera-<br>tursollwert von 150° C<br>und Raumtemperatur<br>von 25° C)                            | W      | 291±10%      | 426±10%      | 473±10%      | 291±10%      | 426±10%      | 473±10%      |
| Geräteabmessungen                                                                                                    |        |              |              |              |              |              |              |
| Höhe                                                                                                    | mm/in  | 720/<br>28,3 | 820/<br>32,3 | 920/<br>36,2 | 720/<br>28,3 | 820/<br>32,3 | 920/<br>36,2 |
| Breite                                                                                                    | mm/in  | 530/<br>20,8 | 640/<br>25,2 | 640/<br>25,2 | 530/<br>20,8 | 640/<br>25,2 | 640/<br>25,2 |
| Tiefe                                                                                                    | mm/in  | 565/<br>25,2 | 565/<br>25,2 | 738/<br>29,1 | 565/<br>25,2 | 565/<br>25,2 | 738/<br>29,1 |
| Gerätegewicht                                                                                                    | kg/lbs | 42/93        | 53/117       | 66/146       | 42/93        | 53/117       | 66/146       |
| Beladung                                                                                                    |        |              |              |              |              |              |              |
| Beladung pro Einlage                                                                                                    | kg/lbs |              | 25/55        |              |              | 25/55        |              |
| Max. Beladung Gerät                                                                                                    | kg/lbs | 50/110       | 50/110       | 75/165       | 50/110       | 50/110       | 75/165       |

**Thermo Scientific** 

| Parameter                                           | Einh.             | OGS 60                  | OGS 100     | OGS 180     | OMS 60     | OMS 100       | OMS 180  |  |
|-----------------------------------------------------|-------------------|-------------------------|-------------|-------------|------------|---------------|----------|--|
| Elektrische Daten                                   |                   |                         |             |             |            |               |          |  |
| Leistungsaufnahme                                   | W                 | 1800                    | 3100        | 3100        | 1400       | 3060          | 3060     |  |
| Maximaler Strom                                     | А                 | 7,9                     | 13,5        | 13,5        | 6,1        | 13,3          | 13,3     |  |
| Netzform (z.B. 1/N/PE)                              |                   | 1/N/PE                  | 1/N/PE      | 1/N/PE      | 1/N/PE     | 1/N/PE        | 1/N/PE   |  |
| Netzfrequenz                                        | Hz                | 50                      |             |             | 50         |               |          |  |
| Versorgungsspannung<br>+/- 10 %                     | V                 | 230                     | 23          | 30          | 230 230    |               | 30       |  |
| IP Gehäuseschutzart                                 |                   |                         | IP 20       |             |            | IP 20         |          |  |
| Schutzklasse                                        |                   |                         | Ι           |             |            | I             |          |  |
| Überspannungskategorie<br>nach IEC 60364-4-443      |                   |                         | II          |             |            | II            |          |  |
| Geräteabsicherung,<br>bauseits                      | A                 |                         | 16          |             |            | 16            |          |  |
| Geräteabsicherung, PCB                              | А                 |                         | 2 x 16      |             |            | 2 x 16        |          |  |
| Umgebungsbedingungen                                |                   |                         |             |             |            |               |          |  |
| Min. Umgebungstempera-<br>tur                       | °C/°F             |                         | 18/65       |             | 18/65      |               |          |  |
| Max. Umgebungstempe-<br>ratur                       | °C/°F             | 32/90                   |             |             | 32/90      |               |          |  |
| ٨                                                   | % r.F./<br>% r.H. | 80, nicht kondensierend |             |             | 80, n      | icht kondensi | erend    |  |
| Min. Lagerungstemperatur                            | °C/°F             |                         | 20/68       |             |            | 20/68         |          |  |
| Max. Lagerungstempera-<br>tur                       | °C/°F             |                         | 60/140      |             | 60/140     |               |          |  |
| Max. Feuchte bei Lage-<br>rung, nicht kondensierend | % r.F./<br>% r.H. | 90, nio                 | cht kondens | ierend      | 90, n      | icht kondensi | erend    |  |
| Akklimationszeit nach<br>Transport                  | h                 |                         | 2           |             |            | 2             |          |  |
| Geräuschpegel                                       | dB(A)             | keine Eige              | ngeräusche  | entwicklung | 45         | 52            | 52       |  |
| Verschmutzungsgrad<br>nach IEC EN 61010-1           |                   |                         | 2           |             |            | 2             |          |  |
| Aufstellungsbedingunge                              | n                 |                         |             |             |            |               |          |  |
| Maximale Aufstellungs-<br>höhe                      | m/yd<br>über NN   | 2000/2187               |             | 2000/2187   |            |               |          |  |
| Minimaler Seitenabstand                             | mm/in             |                         | 50/2        |             |            | 50/2          |          |  |
| Minimaler Frontabstand                              | mm/in             | 590 / 23,2              | 690 / 27,2  | 814 / 32    | 590 / 23,2 | 690 / 27,2    | 814 / 32 |  |
| Minimaler Rückwandab-<br>stand                      | mm/in             |                         | 80/3,2      |             | 80/3,2     |               |          |  |
| Minimaler Bodenabstand                              | mm/in             |                         | 200/8       |             | 200/8      |               |          |  |

300/12

#### Tabelle 14-1Technische Daten - Baureihen OGS und OMS

Minimaler Deckenabstand mm/in

300/12

15

## **Ersatzteile und Zubehör**

| Materialnummer | Beschreibung                                                                                      |
|----------------|---------------------------------------------------------------------------------------------------|
| 50127436       | Teilesatz Türdichtung HTM 60                                                                      |
| 50127437       | Teilesatz Türdichtung HTM 100                                                                     |
| 50127438       | Teilesatz Türdichtung HTM 180                                                                     |
| 50127761       | Drahtgitterhorde OGS 60, OGH 60, OGH 60-S, einschl. 2<br>Auflagebügel                             |
| 50127762       | Drahtgitterhorde OGS 100, OGH 100, OGH 100-S, ein-<br>schl. 2 Auflagebügel                        |
| 50127763       | Drahtgitterhorde OGS 180, OGH 180, OGH 180-S, ein-<br>schl. 2 Auflagebügel                        |
| 50127764       | Drahtgitterhorde OMS 60 / OMH 60 / OMH 60-S, einschl. 2<br>Auflagebügel                           |
| 50127765       | Drahtgitterhorde OMS 100 / OMH 100 / OMH 100-S, ein-<br>schl. 2 Auflagebügel                      |
| 50127766       | Drahtgitterhorde OMS 180 / OMH 180 / OMH 180-S, ein-<br>schl. 2 Auflagebügel                      |
| 50127773       | Lochblecheinlage, Edelstahl IMH 60 / IMH 60-S / OMH 60 /<br>OMH 60-S, einschl. 2 Auflagebügel     |
| 50127774       | Lochblecheinlage, Edelstahl IMH 100 / IMH 100-S / OMH<br>100 / OMH 100-S, einschl. 2 Auflagebügel |
| 50127777       | Lochblecheinlage, Edelstahl IMH 180 / IMH 180-S / OMH<br>180 / OMH 180-S, einschl. 2 Auflagebügel |
| 50127914       | Lochblecheinlage, Edelstahl OGS 60 / OGH 60 / OGH 60 / OGH 60-S, einschl. 2 Auflagebügel          |
| 50127925       | Lochblecheinlage, Edelstahl OGS 100 / OGH 100 / OGH 100-X, einschl. 2 Auflagebügel                |
| 50127926       | Lochblecheinlage, Edelstahl OGS 180 / OGH 180 / OGH 180 / OGH 180-S, einschl. 2 Auflagebügel      |
| 50127861       | Haltefeder                                                                                        |
| 50127862       | Tragprofil 60 I                                                                                   |
| 50127863       | Tragprofil 100 I                                                                                  |
| 50127864       | Tragprofil 180 I                                                                                  |
| 50126665       | Stapeladapter 60 I                                                                                |
| 50126666       | Stapeladapter 100 I                                                                               |

| Materialnummer | Beschreibung                                                                       |
|----------------|------------------------------------------------------------------------------------|
| 50126667       | Stapeladapter 180 I                                                                |
| 50127443       | Füße höhenverstellbar                                                              |
| 50127767       | Guttemperatursensor OGH 60-S, OGH 100-S, OGH 180-S, OMH 60-S, OMH 100-S, OMH 180-S |
| 50127102       | Montagesatz Frischluftfilter Heratherm Ofen                                        |
| 50027662       | Frischluftfilter Heratherm Ofen                                                    |

16

# Gerätebuch

| Gerätetyp:             |  |          | Bestell-Number:             |       |              |
|------------------------|--|----------|-----------------------------|-------|--------------|
| Fabrik-Nummer:         |  |          | Service-Nummer:             |       |              |
| Aufstellungsort        |  |          | Vermerke des<br>Betreibers: |       |              |
| Durchgeführte Arbeiten |  | Bemerkun | igen                        | Datum | Unterschrift |
|                        |  |          |                             |       |              |
|                        |  |          |                             |       |              |
|                        |  |          |                             |       |              |
|                        |  |          |                             |       |              |
|                        |  |          |                             |       |              |
|                        |  |          |                             |       |              |
|                        |  |          |                             |       |              |
|                        |  |          |                             |       |              |
|                        |  |          |                             |       |              |
|                        |  |          |                             |       |              |
|                        |  |          |                             |       |              |
|                        |  |          |                             |       |              |
|                        |  |          |                             |       |              |
|                        |  |          |                             |       |              |
|                        |  |          |                             |       |              |
|                        |  |          |                             |       |              |
|                        |  |          |                             |       |              |
|                        |  |          |                             |       |              |
|                        |  |          |                             |       |              |
|                        |  |          |                             |       |              |
|                        |  |          |                             |       |              |
|                        |  |          |                             |       |              |
|                        |  |          |                             |       |              |

Gerätebuch

### Kontaktdaten

Übersicht der internationalen Thermo Fisher Vertriebsorganisationen

#### Postanschrift Deutschland

Thermo Electron LED GmbH Robert-Bosch-Straße 1 D - 63505 Langenselbold

#### Anfragen aus Deutschland:

TelefonVertrieb0800 1 536376Service0800 1 112110FaxVertrieb/Service0800 1 112114E-Mailinfo.labequipment.de@thermofisher.com

#### Enquiries from Europe, Middle East and Africa:

| Phone. | + 49 (0) 6184 / 90-6940               |
|--------|---------------------------------------|
| Fax    | + 49 (0) 6184 / 90-6772               |
| E-Mail | info.labequipment.de@thermofisher.com |

#### Postal address USA:

Thermo Scientific 275 Aiken Road Asheville, NC 28804 USA

#### Enquiries from North America:

| Phone  | +1 800-879 7767                    |
|--------|------------------------------------|
| Fax    | +1 828-658 0363                    |
| E-Mail | info.labequipment@thermofisher.com |

### Enquiries from Latin America:

| 1                |                                     |
|------------------|-------------------------------------|
| Phone            | +1 828-658 2711                     |
| Fax              | +1 828-645 9466                     |
| E-Mail           | info.labequipment@thermofisher.com  |
| Enquiries from A | Asia Pacific:                       |
| Phone            | +852-2711 3910                      |
| Fax              | +852-2711 3858                      |
| E-Mail           | iinfo.labequipment@thermofisher.com |

Kontaktdaten